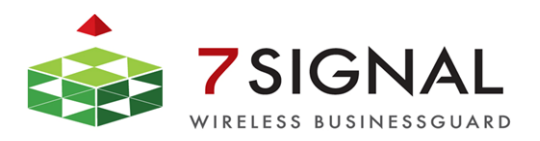

**7**signal Sapphire

# **Deployment Guide**

Release 3.1

7signal Ltd, Panuntie 6, FI-00620 HELSINKI, FINLAND, +358 40 777 7611, info@7signal.com, www.7signal.com

# PREFACE

# **Document scope**

This document is aimed for people familiarizing themselves with 7signal Sapphire before deployment and to aid the actual deployment. After completion of this document 7signal Sapphire is installed, up and running ready for Wireless Quality Advancement.

This document does not describe how the software operates, how to configure testing or how to read the measurements. The actual use of 7signal Sapphire applications is explained in documents 7signal Sapphire Carat User Guide and 7signal Sapphire Loupe User Guide.

# **FCC Warning**

The radiated output power of the 7signal Sapphire Eye complies with the FCC RF exposure limits. To avoid the possibility of exceeding the FCC radio frequency exposure limits, a distance of at least 20 cm should be kept with the user and the device while operating.

The FCC ID for 7signal Sapphire Eye is YLF-2010-08-APU2 for IEEE802.11a/b/g.

## FCC APPROVAL PENDING ON RELEASE DATE

The FCC ID for 7signal Sapphire Eye is YLF-EYE-ABGN-APU3 for IEEE802.11a/b/g/n.

This device is restricted to indoor-only use in 5150.0-5250.0 MHz and 5470.0 -5725.0 MHz bands

## Note to the user

Any uninstructed modification to the 7signal products may result in violation of FCC requirements.

# **Contact information**

Contact us at 7signal

- by mail: Panuntie 6, FI-00620 Helsinki, Finland
- by email: <u>info@7signal.com</u>
- by phone: +358 40 777 7611 (exchange)
- report defects by email: <u>defect-report@7signal.com</u>
- any other request: <u>support@7signal.com</u>

ii

# **TABLE OF CONTENTS**

| 1 7signal WQA solution                                        | 1  |
|---------------------------------------------------------------|----|
| 1.1 Solution Overview                                         | 2  |
| 1.2 Hardware                                                  | 2  |
| 1.2.1 802.11a/b/g                                             | 2  |
| 1.2.2 802.11a/b/g/n                                           | 3  |
| 2 Requirements                                                | 4  |
| 2.1 Carat server requirements                                 | 4  |
| 2.2 Sonar server requirements                                 | 4  |
| 2.3 Firewall settings                                         | 5  |
| 3 7signal Sapphire Connectivity                               | 6  |
| 3.1 Communication security                                    | 6  |
| 3.2 Supportive connections                                    | 6  |
| 3.2.1 SSH for Eye                                             | 6  |
| 4 Installing 7signal Sapphire                                 | 7  |
| 4.1 Operating System installation tips                        | 7  |
| 4.1.1 Hard disk partitioning                                  | 7  |
| 4.2 Setting up Eyes                                           | 8  |
| 4.3 Mounting Eyes                                             | 9  |
| 4.3.1 Roof Install                                            | 10 |
| 4.3.2 Wall Install (optional)                                 | 10 |
| 4.3.3 Pole Install (optional)                                 | 11 |
| 4.3.4 Eye installation examples                               | 12 |
| 4.4 Installing 7signal Sapphire software                      | 13 |
| 4.4.1 Carat server install (Linux)                            | 13 |
| 4.4.2 DBMS install (Linux)                                    | 17 |
| 4.4.3 Loupe server install (Linux)                            | 20 |
| 4.4.4 Sonar install (Linux)                                   | 22 |
| 4.4.5 Sonar install (Windows)                                 | 24 |
| 4.4.6 Carat GUI install (Linux)                               | 28 |
| 4.4.7 Carat GUI install (Windows)                             |    |
| 5 Upgrading Sapphire                                          | 34 |
| 5.1 Copy the latest Sapphire release to the hard disk (Linux) | 34 |

iii

|          | 5.2 Eye upgrade                                   | . 34 |
|----------|---------------------------------------------------|------|
|          | 5.2.1 Eye upgrade (GUI)                           | . 34 |
|          | 5.2.2 Eye upgrade (command line)                  | . 36 |
|          | 5.3 Stop Sapphire solution (Linux)                | . 37 |
|          | 5.4 Carat server upgrade (Linux)                  | . 38 |
|          | 5.5 DBMS upgrade (Linux)                          | . 39 |
|          | 5.6 Carat GUI upgrade (Linux)                     | . 40 |
|          | 5.7 Loupe server upgrade (Linux)                  | .41  |
|          | 5.8 Sonar upgrade (Linux)                         | . 42 |
|          | 5.9 Carat GUI upgrade (Windows)                   | . 43 |
|          | 5.10 Start Sapphire solution (Linux)              | . 47 |
|          | 5.11 Start Automated Testing                      | . 47 |
| <b>.</b> |                                                   |      |
| 6 U      |                                                   | .48  |
|          | 6.1 Uninstall Loupe server (Linux)                | . 48 |
|          | 6.2 Uninstall Carat server (Linux)                | . 48 |
|          | 6.3 Uninstall DBMS (Linux)                        | .49  |
|          | 6.4 Uninstall Carat GUI (Linux)                   | .50  |
|          | 6.5 Uninstall Carat GUI (Windows)                 | .50  |
|          | 6.6 Uninstall Sonar (Linux)                       | .51  |
| 7 Lo     | og Settings                                       | .52  |
|          | 7.1 Carat server log                              | . 52 |
|          | 7.2 Carat GUI log                                 | . 52 |
|          | 7.3 Eye log                                       | . 53 |
|          | 7.4 Loupe log                                     | . 53 |
|          | 7.5 Sonar log (Linux)                             | . 54 |
|          |                                                   |      |
| 8 Sa     | apphire Process Management                        | .55  |
|          | 8.1 Carat                                         | . 55 |
|          | 8.2 Loupe                                         | . 55 |
|          | 8.3 Sonar                                         | . 55 |
|          | 8.4 Eye                                           | . 55 |
| 9 Tr     | oubleshoot                                        | .56  |
|          | 9.1 GUI client cannot connect to Carat server     | . 56 |
|          | 9.2 Cannot add Eye unit                           | . 56 |
|          | 9.3 No access to Sonar server, active test failed | . 56 |
|          |                                                   |      |

iv

|      | 9.4 Loupe client cannot connect to Carat server   |
|------|---------------------------------------------------|
|      | 9.5 Eye IP address forgotten                      |
|      |                                                   |
| 10 C | ommand-line utility for Eye58                     |
|      | 10.1 Overview                                     |
|      | 10.2 IP command group                             |
|      | 10.3 Keys command group59                         |
|      | 10.4 AP command group59                           |
|      | 10.5 Conn command group59                         |
|      | 10.6 Run command group60                          |
|      | 10.7 Txp command group61                          |
|      | 10.8 Log command group62                          |
|      |                                                   |
| 11 C | ommand-line tool for database management64        |
|      | 11.1 Dump command group64                         |
|      | 11.2 Logsetup command                             |
|      | 11.3 Backup command group65                       |
|      | 11.4 Show command group                           |
|      | 11.5 Delete command group67                       |
|      | 11.6 Reinit command group67                       |
| _    |                                                   |
| Арр  | endix A. Logical connections                      |
| Арр  | endix B. Bandwidth requirements75                 |
|      | 11.6.1 Eye – Sonar                                |
|      | 11.6.2 Eye – Carat                                |
|      | 11.6.3 Carat server – Carat GUI client            |
|      | 11.6.4 Loupe server – Loupe client (browser)      |
|      | 11.6.5 DB2 and Loupe server, DB2 and Carat server |
|      | , ,                                               |

V

# 1 7signal WQA solution

Welcome to learn about 7signal Sapphire that provides you a new way to continuously and automatically measure the health and quality of a wireless network from the user's perspective. A commonly used term here is wireless quality assurance, or WQA. Companies and their business processes are becoming increasingly dependent on the performance and service quality of their wireless networks. Thanks to the Sapphire WQA solution, companies can integrate the quality management of wireless networks with their existing IT and communications technology services.

7signal Sapphire uses monitoring stations (Sapphire Eye) to monitor performance and quality in WLAN cells and to monitor the surrounding radio frequency environment. The performance of the customer's network is tested against a test server (Sonar). Interactive tests, monitoring stations, and parameters for automatic measurement are managed with a centralized management tool (Sapphire Carat). The measurement results are reported via a reporting application (Sapphire Loupe).

The monitoring station, Sapphire Eye, continuously monitors the selected WLAN channels via passive listening, which does not have an impact on network performance. It can also emulate a client device in the target network and then use the network and the services provided through it. By analyzing the measurement results, the solution can detect network performance and quality-of-service (QoS). The solution can also produce proactive statistics on the predicted user experience of network performance, which enables the company to increase network capacity before the users notice loss of performance.

In user emulation tests, also known as active tests, Eye connects to the test server (Sonar) over the wireless network and uses it like an ordinary production service. The use may include mass file transfers, browser downloads, wireless VoIP calls, or connections to another production server. Sapphire tests the end-user experience by examining the entire data chain from the client to the production service. Active tests can monitor the network even when there are no users in the network. This makes it possible to forecast performance problems and to take corrective actions even before the service level suffers. Active tests show the availability and quality of services offered over the network, and they help administrators to see why some applications with their various demands for network performance do not work as expected in the network or some of its areas. When problems occur, active tests can also aid to locate of the problem area in the network topology, which often includes WLAN, LAN, and WAN elements.

The key differentiators of 7signal Sapphire are user emulation, superb coverage, continuous monitoring, and visibility of network health. Competing solutions are often based on monitoring the access point settings. As a result, they do not give any indication of the service quality experienced by the end user. In such limited solutions, the service quality parameters measured are the same as in wired networks. Sapphire, by contrast, produces a comprehensive picture of the radio connection quality, where delay, number of retransmissions, and packet loss are taken into account, in addition to the commonly measured parameters.

2

# **1.1 Solution Overview**

The 7signal Sapphire quality monitoring solution consists of Sapphire Eye monitoring stations, Sonar test servers, the Sapphire Carat management software, and Sapphire Loupe for viewing and reporting on results.

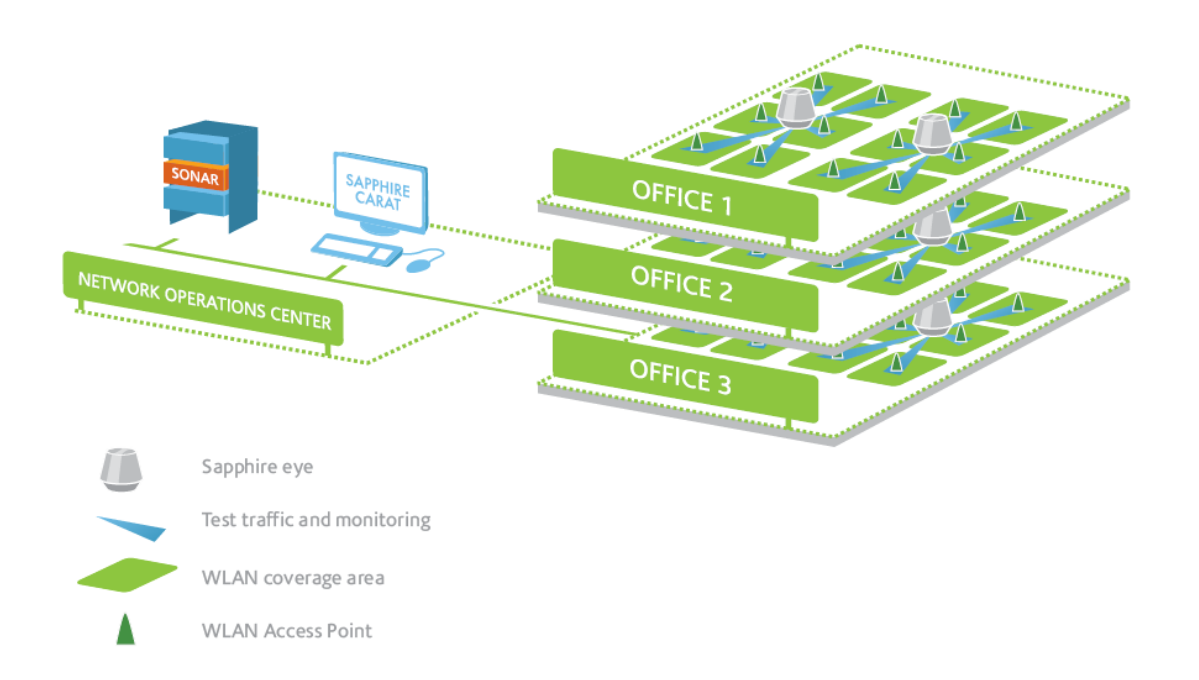

# 1.2 Hardware

7signal Sapphire Eye is a wireless probe or a monitoring station that is installed in a central position within the WLAN network. Currently there are two versions of the Eye: version supporting 802.11a/b/g standards and version supporting 802.11a/b/g/n standards.

# 1.2.1 802.11a/b/g

802.11a/b/g version of Eye has the following main features (partly optional):

- Mechanical parts injection molded polycarbonate plastic
- Linux computer, 1GB Flash memory
- WLAN radio module, 802.11 a/b/g support (2.4 GHz, 4.9 GHz-5.8 GHz)
- Spectrum Analyzer component
- 6 sectored high gain antennas covering 360 degrees in horizontal direction, 1 sectored high gain antenna in vertical direction
- RF board with antenna beam selection capability and low noise amplifiers in receiver chain
- Battery
- Heating element

• GPS receiver<sup>1 2</sup>

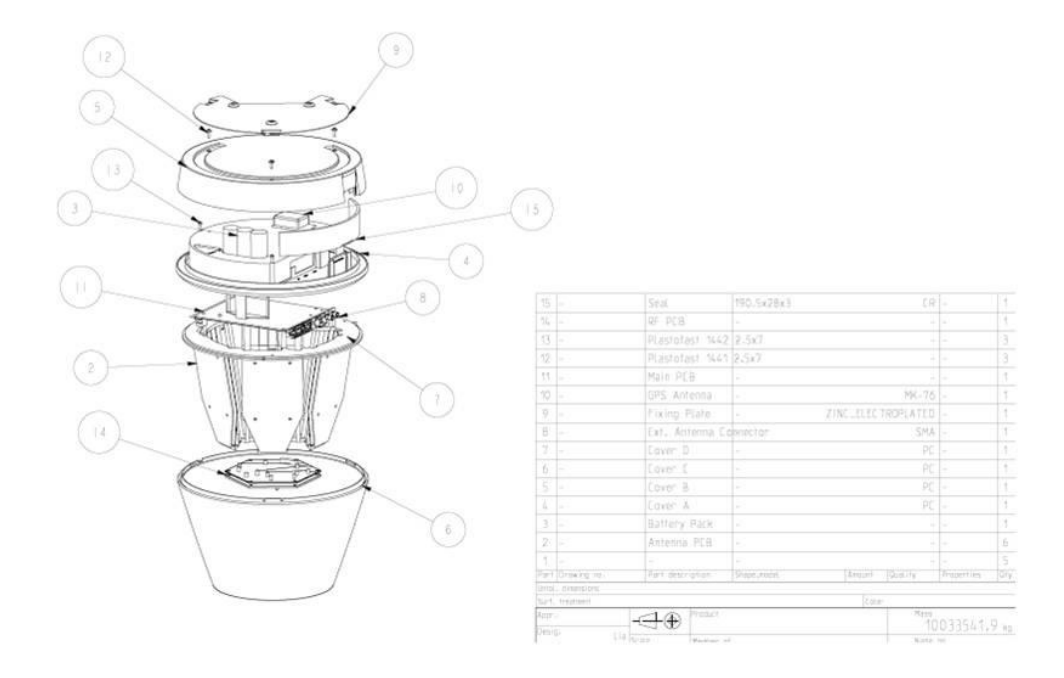

### 1.2.2 802.11a/b/g/n

802.11a/b/g/n version of Eye has the following main features (partly optional):

- Mechanical parts injection molded polycarbonate plastic
- Linux computer, 1GB Flash memory
- WLAN radio module, 802.11 a/b/g/n support (2.4 GHz, 4.9 GHz-5.8 GHz)
- Expansion card slots inside the unit: One Mini-PCI and one PCI Express for future use
- Micro SD card slot inside the unit
- Spectrum Analyzer component
- 6 sectored high gain antennas covering 360 degrees in horizontal direction, 1 sectored high gain antenna in vertical direction
- RF board with antenna beam selection capability and low noise amplifiers in receiver chain
- Battery
- Heating element
- Electrical compass
- GPS receiver<sup>1 2</sup>
- Reset button<sup>1</sup>
- Power LED

<sup>&</sup>lt;sup>1</sup> Software support will be available in future releases-

<sup>&</sup>lt;sup>2</sup> GPS receiver may be augmented with an external antenna that is not provided by 7signal.

# **2 REQUIREMENTS**

# 2.1 Carat server requirements

Carat server controls Eye units and collects measurement results to the database. Carat server runs on Linux operating system and can be installed to dedicated server or virtual environment.

The Carat server minimum requirements are below:

- Dual core x86 32-bit Intel and AMD processors
- minimum 2 GB RAM
- installation minimum 10GB hard disk space required
- recommended minimum database space 100GB
  - depending on target network size, (for reference, typical data volume = uncompressed raw measurement data /AP/month = circa 50MB)
- Network connection
- CentOS 5.4 or Red Hat Enterprise Linux 5.4

# 2.2 Sonar server requirements

Sonar is an end-point software for Sapphire active tests. Sonar server runs on Linux operating system and can be installed to dedicated server or virtual environment.

The Sonar server minimum requirements are below:

- Dual core x86 32-bit Intel and AMD processors
- Network connection
- CentOS 5.4 or Red Hat Enterprise Linux 5.4
- Minimum 2GB RAM

To best reflect the business-application behavior, Sonar server would benefit from similar characteristics than the server running the business application. For example, the Windows TCP/IP stack implementation may limit performance by default.

# 2.3 Firewall settings

| Source IP/Mask                  | Destination IP/Mask                                     | Protocol/Port                | Comments       |  |
|---------------------------------|---------------------------------------------------------|------------------------------|----------------|--|
| Carat server connection         | Carat server connections to Eye                         |                              |                |  |
| Carat server IP/32              | Eye Ethernet IP/32                                      | TCP/7799 <sup>3</sup>        | Eye management |  |
| Carat server IP/32              | Eye Ethernet IP/32                                      | TCP/22                       | Eye (SSH)      |  |
| Carat GUI connections           | to Carat server                                         |                              |                |  |
| Carat GUI IP/32                 | Carat server IP/32                                      | TCP/47777 <sup>3</sup>       | Carat GUI      |  |
| Carat GUI IP/32                 | Carat server IP/32                                      | TCP/1099                     | Carat GUI RMI  |  |
| Loupe client (web brow          | Loupe client (web browsers) connections to Carat server |                              |                |  |
| Browser host IP/32              | Carat server IP/32                                      | TCP/80 <sup>3</sup>          | Loupe (HTTP)   |  |
| Browser host IP/32              | Carat server IP/32                                      | TCP/443 <sup>3</sup>         | Loupe (HTTPS)  |  |
| Eye connections to Sonar server |                                                         |                              |                |  |
| Eye WLAN IP/32                  | Sonar server IP/32                                      | TCP/80 <sup>3</sup>          | Sonar tests    |  |
| Eye WLAN IP/32                  | Sonar server IP/32                                      | ICMP                         | Sonar RTT      |  |
| Eye WLAN IP/32                  | Sonar server IP/32                                      | UDP/50000-50009 <sup>3</sup> | Sonar VolP     |  |
| Sonar server connection to Eye  |                                                         |                              |                |  |
| Sonar server IP/32              | Eye WLAN IP/32                                          | UDP/9999 <sup>3</sup>        | Sonar VolP     |  |

The following ports should be opened in firewalls:

<sup>&</sup>lt;sup>3</sup> This is the default port number. All TCP/UDP ports in Sapphire are configurable.

# **3 7SIGNAL SAPPHIRE CONNECTIVITY**

# 3.1 Communication security

All connections containing meaningful traffic are being encrypted. The used encryption methods are TLS and SSL. The PKI infrastructure (certificates) is being used throughout the solution.

Every customer has individual set of certificates, delivered within containers called *certificate packages*. It is not possible to use the delivered certificates to decrypt traffic of other 7signal Sapphire systems.

**Q: Where can I find my certificates?** All the customer certificates and certificate packages are located in the *Certificates CD*.

It is neither necessary nor encouraged to handle the certificate container files. Install and upgrade processes of 7signal Sapphire take care of all the typical cases. In untypical cases the 7signal staff shall be involved with all the help necessary.

# 3.2 Supportive connections

## 3.2.1 SSH for Eye

SSH connection is required in deployment phase: IP address configuration and management traffic encryption certificate setup are done with 7config command line utility. Eye firmware can be also managed with SSH.

# **4 INSTALLING 7SIGNAL SAPPHIRE**

# 4.1 Operating System installation tips

It is recommended to install the operating system by using the graphical installer.

### 4.1.1 Hard disk partitioning

This chapter gives some guidelines for hard disk partitioning. It is assumed that readers have comprehensive knowledge about Linux file systems, RAID, LVM and disk partitioning. This chapter does not cover basic partitioning requirements, e.g. configuring boot and swap partitions are not covered.

### Laptop installations

Default partitioning suggested by the OS installer is suitable for most of the cases. As laptops are rarely equipped with multiple hard drives, RAID configurations are not possible.

### Server installations

It is recommended to configure at least one RAID array: 7signal databases and database log files should reside on a file system on top of RAIDed disks (RAID level 1 or higher, LVM on top of RAID). Multiple RAIDed file systems are also suitable, for example, OS installation could be on file system on RAID1, and databases on file system on top of RAID5.

It is suggested that LVM is used on top of RAIDs: this makes possible to easily add a new RAID array as a LVM physical volume, if the existing ones run out of disk space.

Example #1

- Two physical disks
- Boot and swap partitions
- RAID1 on top of disks, formatted as LVM physical volume
- Physical volume split into two logical volumes
  - 20% of space for OS installation, mount point "/" (LV1)
  - 80% of space for databases and database log files, mount point /opt/7signal/databases (LV2)
- Sapphire installation
  - Sapphire components are installed to /opt/7signal (on LV1)
  - Sapphire databases are installed to /opt/7signal/databases (on LV2)
     (7signal DBMS installer asks for location of databases and database log files)

### Example #2

- Five physical disks
- Boot and swap partitions
- RAID1 on top of two disk, RAID5 on top of tree disks, all formatted as LVM physical volume
- Physical volume on RAID1 has one logical volume

- 100% of space for OS installation, mount point "/" (LV1)
- Physical volume on RAID5 has two logical volumes
  - o 80% of space for databases, mount point /opt/7signal/databases (LV2)
  - 20% of space for database log files, mount point /opt/7signal/databaselogs (LV3)
- Sapphire installation
  - Sapphire components are installed to /opt/7signal (on LV1)
  - Sapphire databases are installed to /opt/7signal/databases (on LV2) and database logs are directed to /opt/7signal/database-logs (on LV3) (7signal DBMS installer asks for location of databases and database log files).

# 4.2 Setting up Eyes

### Step 1: Connect to Eye unit:

By default Eye units have IP address 192.168.0.1 with net mask 255.255.255.0.

Connect to address 192.168.0.1 as root by using a SSH client.

```
# ssh root@<Eye IP address>
```

The root default password is '7signal'. It is strongly advised to change this password as it is factory default for every single Eye unit.

### Step 2: Configure IP settings:

Setting IP address of the management interface:

```
# 7config ip set addr <IP address>
```

Setting network mask of the management interface:

### # 7config ip set mask <dot-format-mask>

Setting port of the management interface (optional):

```
# 7config ip set port <port>
```

Verify the settings with the 'show' command:

# 7config ip show

### Step 3: Reboot Eye unit:

Reboot the Eye unit to make the changes effective:

# reboot

# 4.3 Mounting Eyes

Mount Sapphire Eye in the most centralized location of the WLAN area. Eye can be installed on the ceiling, wall or mast.

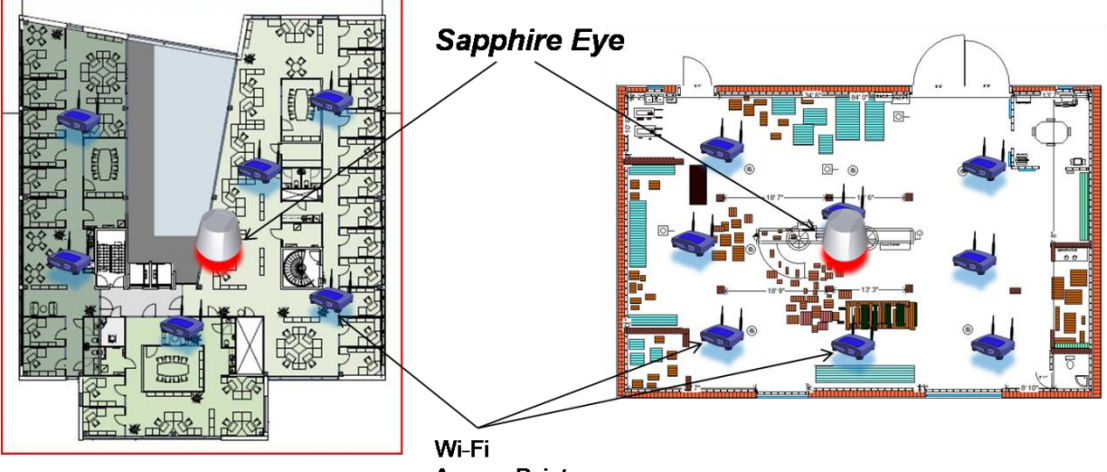

Access Point

Sapphire Eye has extremely sensitive radio technology inside

- The receiving signal is 10-20dB stronger than the basic WLAN end-user
- The transmitted signal is 5-6dB stronger at the access point side than with the basic WLAN end-user

For best accuracy of the WLAN performance, the Sapphire Eye location should be selected so that:

• The average signal level for the managed WLAN access points are between -65dBm and -30dBm

NOTE: Eyes must not be located too close to any metal objects and places surrounded by concrete walls.

The best installation location is easily verified with:

- Site Miner: The Site Miner kit includes a Carat laptop and an Eye unit (with battery).
- Site Survey signal level results

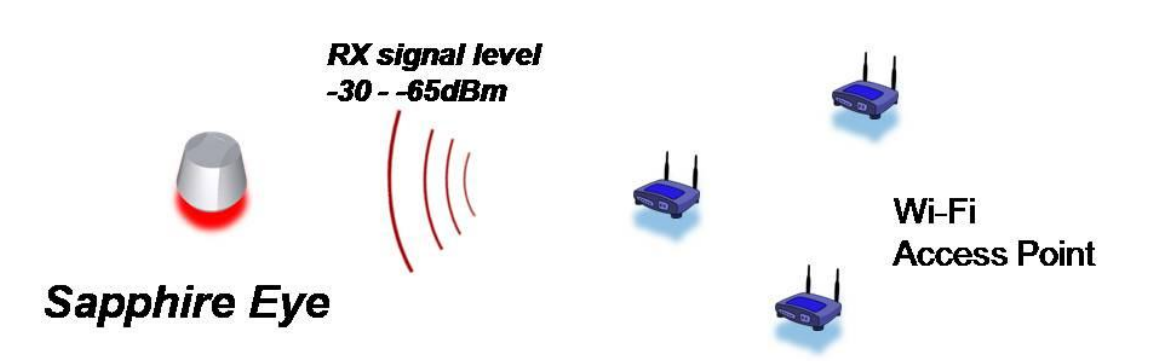

# 4.3.1 Roof Install

On top of Eye unit there are three slots for screws. Insert screws (Pan Head Stainless Screw, DIN 7985 M5x12) on top of the Eye unit. The head of the screw is supposed to have few millimeters of space between the inserts on the unit top.

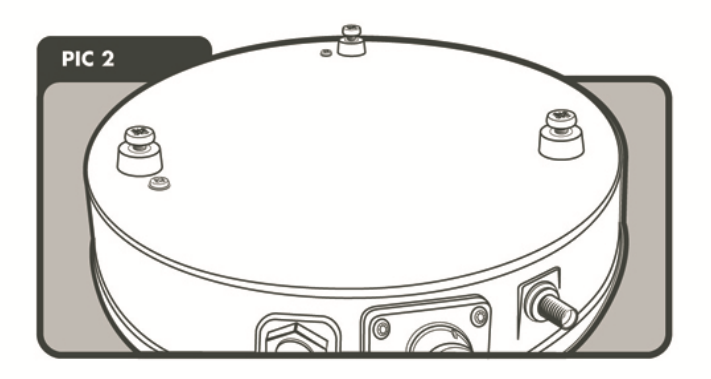

Mount the install plate on the ceiling (pictured right below).

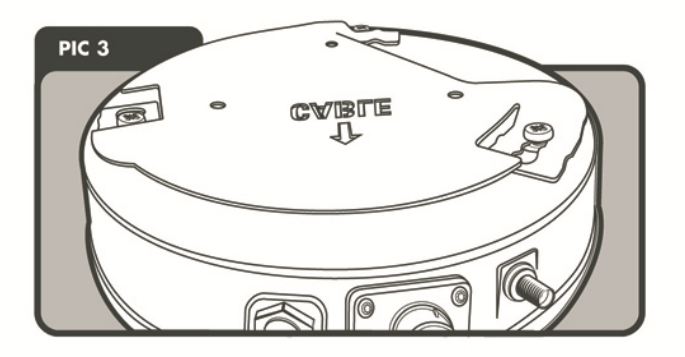

Mount the Eye unit in the roof mounting plate by inserting the screw tops into the plate holes. Make sure that the marking 'CABLE' is pointed towards connectors. Turn the unit and feel it snatching into the plate.

# 4.3.2 Wall Install (optional)

On top of Eye unit there are three slots for screws. Insert screw thread taps (Socket Set Screw Cone Point, DIN 914, M5x20) on top of the Eye unit. In wall-mounting the screw does not have any head.

7signal Sapphire Deployment Guide Release 3.1

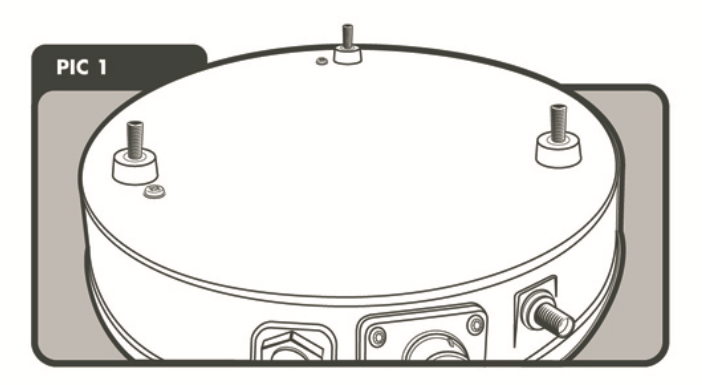

Mount the install mechanics on the wall on the rectangular side. The longest side of the triangle should face towards the ground.

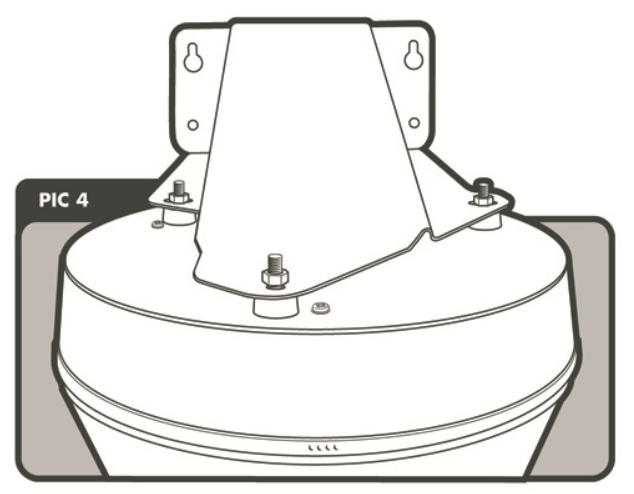

There are three elliptical holes in the wall-mount mechanics. Mount the Eye unit by pushing the screws on top of the unit through the wall-mount mechanics. From the top-side of the mechanics use the nuts to attach the unit to the mechanics.

## 4.3.3 Pole Install (optional)

In pole install, the wall-mount is attached to any pole by using mechanics. Screw the provided back plate to the wall-mount mechanics. Push the U bar through the back plate. Follow the wall-mount instructions from here on.

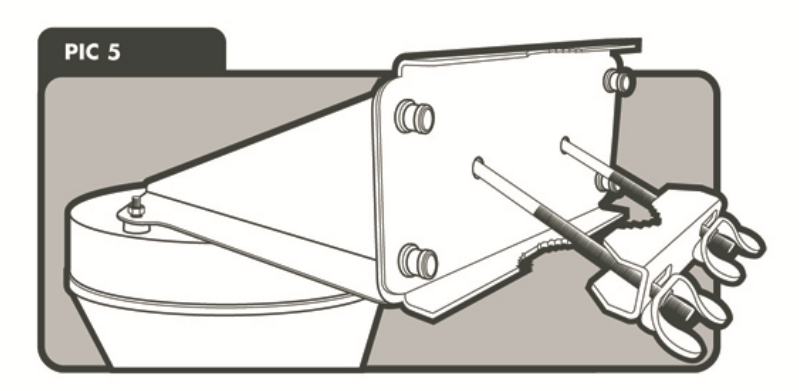

# 4.3.4 Eye installation examples

The Site Survey results are valuable for Eye location estimation. The Eye location is good if the Site Survey heat map shows >-80dBm signal level from all the access points.

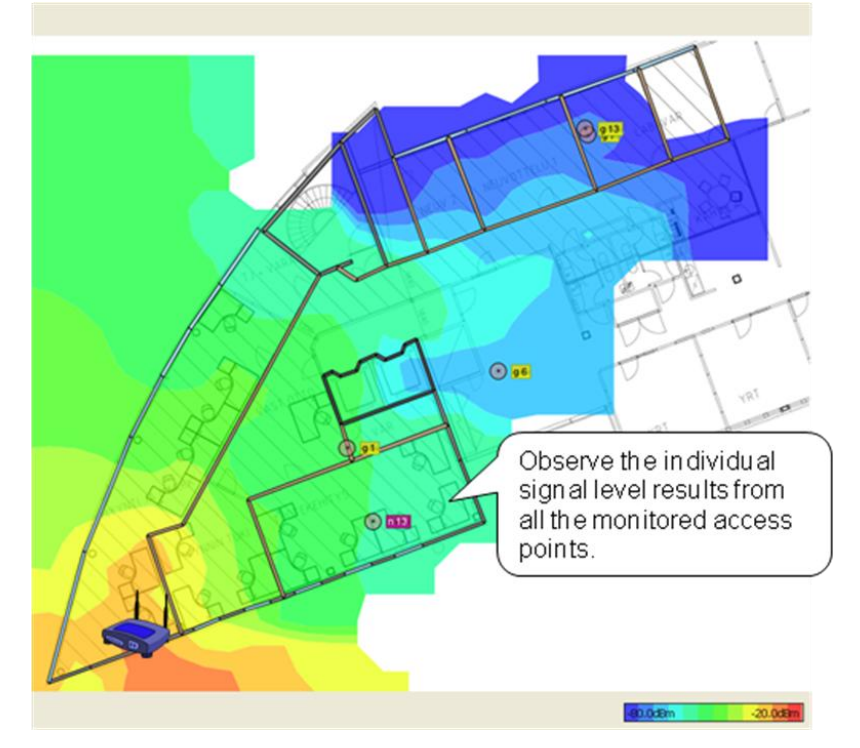

The Site Survey results are valuable for Eye location selection

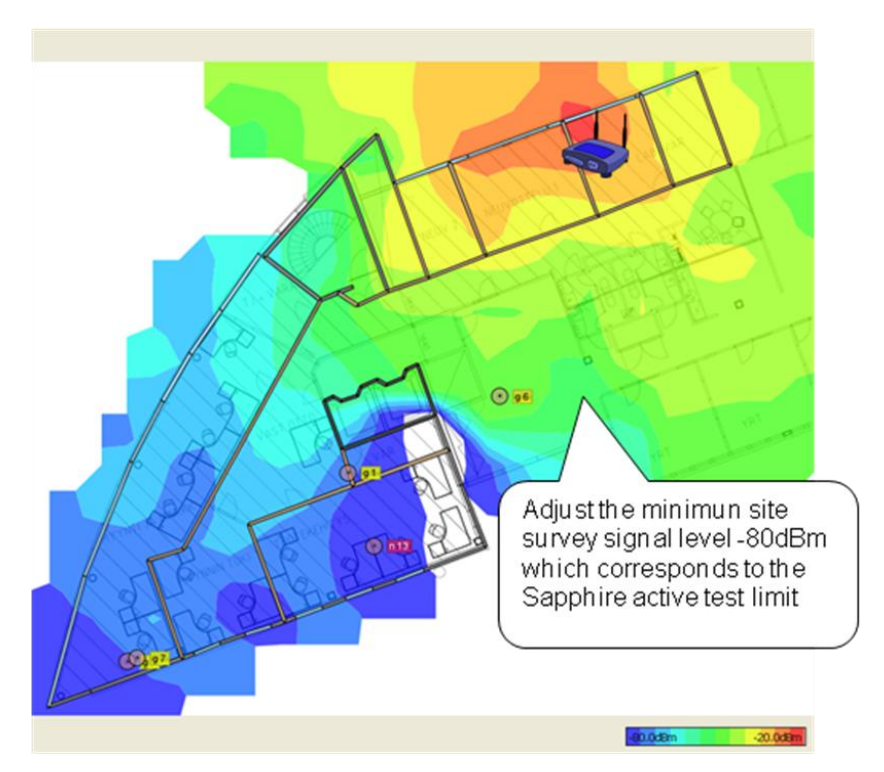

Verify the signal levels also from the far end access points

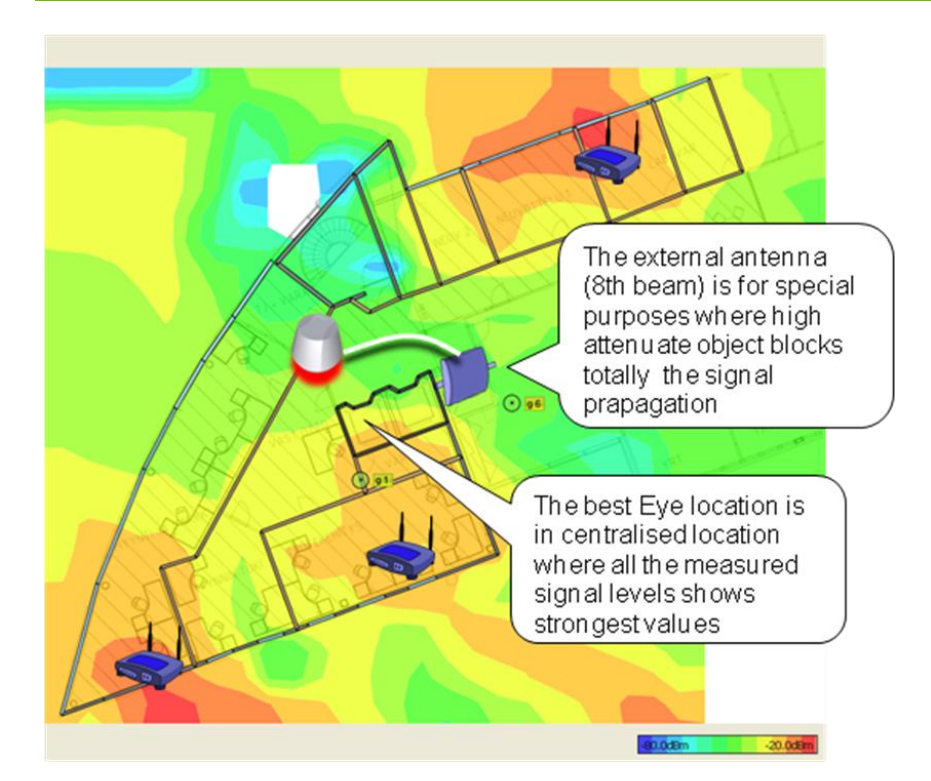

The external antenna is useful in the environment where shafts or thick walls are attenuating radio too much.

# 4.4 Installing 7signal Sapphire software

The 7signal Sapphire software can be found from 7signal Sapphire Installation CD.

Root privileges are needed for installation of Sapphire components, except for Carat GUI.

### 4.4.1 Carat server install (Linux)

Copy the installer file from the delivery medium to for example /home directory.

**NOTE!** Do not use /tmp directory.

<u>Step 1: Change to the directory where installer was copied and install Carat server by issuing the command:</u>

# ./7signal-Carat-x.x-x.x-installer.bin

Step 2: Define the database essential parameters:

Alternative 1: Carat DBMS is not installed yet

As the DBMS will be running in the same host, it is recommended to use the defaults.

```
Extracting installer, please wait ...
Launching installer.
Checking previous installations...
```

Installations were not found Enter location to which 7signal Sapphire Carat server will be installed [/opt/7signal]: **<enter>** Trying to locate 7signal DBMS installation. Please wait ... DBMS installation was not found. Do you want to specify DB properties manually (defaults: database host localhost, username 'db7sign', TCP port 7722) [y/N]? **<enter>** 

Alternative 2: Carat DBMS is already installed

Since the DBMS is already installed, the Carat installer can determine DB configuration automatically. Defaults values should be applied.

```
""
Extracting installer, please wait ...
Verifying installer, please wait ...
""
Unpacking data files ...
Launching installer.
""
Checking previous installations...
Installations were not found
Enter location to which 7signal Sapphire Carat server will be
installed [/opt/7signal]: <enter>
Trying to locate 7signal DBMS installation. Please wait ...
DBMS installation found at /opt/7signal/dbms.
Do you want to use DB user configuration found from this location
[Y/n]? <enter>
```

Configured DB user is db7sign Configured DB port number is 7722

#### Step 3: Setup host address for RMI server:

Localhost or 127.0.0.1 for the IP address should not be used, as this information shall be used by RMI server and it needs to know the external address in order to serve the remotely connecting clients:

Please enter host name or IP address to which the Carat clients will be connecting to [192.168.0.2]: *<IP address or DNS name> <enter>* 

#### Step 4: Install certificate package (and passwords):

The certificate packages and related password are in separate delivery medium.

When the installer asks whether the certificate package will be used or not, answer "y":

Encryption certificates from certificate package [Y/n]? <enter>

#### Alternative 1: Install certificates and passwords from separate packages

Typically, certificate packages and password packages are delivered separately. Press enter when the installer asks location of 7signal-all.tar.gz certificate package:

Please enter location of archive file (<prefix>-7signal-all.tar.gz):
<enter>

Next, the installer asks for location of the certificate package <code>7signal-certs.tar.gz</code>. Enter the name of the directory in which the certificate package resides:

```
Please enter location of certificate archive file (<prefix>-7signal-
certs.tar.gz):
```

Found file /<directory path>/<customer name>-7signal-certs.tar.gz. Do wish to use it [Y/n]? **<enter>** 

The installer extracts and verifies required certificates from the certificate package:

```
Validating archive..
Archive valid.
```

Next, the installer asks for location of the password package 7signal-pwds.tar.gz. Enter the name of the directory in which the password package resides:

```
Please enter location of certificate archive file (<prefix>-7signal-
pwds.tar.gz): <directory path>
```

```
Found file /<directory path>/<customer name>-7signal-pwds.tar.gz. Do wish to use it [Y/n]? <enter>
```

The installer extracts and installs required certificates and passwords from the certificate and password packages:

```
Validating archive..
Archive valid.
Extracting files..
Extracting passwords..
```

#### Alternative 2: Install certificates and passwords from single package

Certificates and passwords are delivered in a single package. The installer asks for location of the package <code>7signal-all.tar.gz</code>. Enter the name of the directory in which the package resides:

```
Please enter location of archive file (<prefix>-7signal-all.tar.gz):
<directory path> <enter>
```

Found file /<directory path>/<customer name> -7signal-all.tar.gz. Do wish to use it [Y/n]? **<enter>** 

The installer extracts, verifies and installs required certificates and passwords from the package:

```
Validating archive..
Archive valid.
Extracting files..
Extracting passwords..
```

#### Step 5: The license file location:

The license file is created for each customer individually. It is in the same delivery medium with the certificate packages.

The installer asks for location of the license file. Enter path and file name of the license file and press enter:

Please enter location and name of Carat license file
(/<path>/<license>.lic): <path and name of the license file> <enter>

It is also possible to not install license file at this point. This can be done by pressing enter without any input.

Alternatives:

- a) Enter location and name of the license (.lic) fileb) Proceed installation without installing license. You must install license by using '7carat install set' command before
- starting the Carat server.
- c) Cancel installation

If b) is selected, user can install license later with command '7carat license set
<license file>'

#### Step 6: Finish installation:

After the license file has been installed, the installation finishes automatically:

```
Copying init script..
Installing init script..
Extracting Carat package...
Copying Carat to /opt/7signal...
Extracting jre...
JRE already installed, checking if it is up to date
Installed version: 1.6.0 17-b04
New version : 1.6.0 17-b04
JRE does not need to be updated.
Installing configuration file.
Installing license file...
Installing 7carat tool...
Installing 7edp tool...
Modifying file permissions...
Creating uninstaller...
Saving configuration.
Done.
```

The installation is now finished.

### 4.4.2 DBMS install (Linux)

### Prerequisities

The operating system installation may not have all the necessary components for DBMS installation. Please check the following items:

- C++ library
  - Check that the library is installed:

# rpm -q compat-libstdc++-33

- o If not installed:
  - Internet connection available:

install the library (as root user) by issuing the command:

yum install compat-libstdc++-33

Internet connection not available:

An RPM package is contained in Sonar medium in folder named '*Non-7signal Software*' in case there is no network connectivity. Install the rpm with command:

# rpm -i compat-libstdc++-33-3.2.3-47.3-i386.rpm

- IP address of the server must be resolvable to DNS name. This can be achieved by following procedures:
  - Server has been added to DNS
  - Hosts file contain the DNS name.
    - more /etc/hosts
    - edit the hosts file if needed

#### Installation

The DBMS for Linux comes as a file of type bin that contains both the script and 3<sup>rd</sup> party install package for DB2 database. There is another version of the DBMS installer that does not contain the actual DB2 package, which is suitable for upgrades.

Copy 7signal-DBMS-installer from delivery medium to for example / root directory.

NOTE! Do not use / tmp directory.

### <u>Alternative 1: Install DBMS database uninterrupted with the default settings by issuing the</u> <u>command:</u>

# ./7signal-DBMS-with-DB2-x.x-x.x-installer.bin -s

The silent install does not require input as all the options shall use default settings. After the installation is finished, the DB2 has been installed and databases have been created.

#### Alternative 2: Install DBMS database interactively by issuing the command:

#### # ./7signal-DBMS-with-DB2-x.x-x.x-installer.bin

The installer starts to install 7signal DBMS:

```
Extracting installer, please wait ...
Launching installer.
...
Using <DB2 installer name> installer.
Checking host <hostname> reachability.. OK.
Trying to locate existing installation...
Locating 7signal Sapphire Carat installation. Please wait ...
Carat installation found at /opt/7signal/Carat.
DB tools directory will be /opt/7signal/dbms
Do you want to use DB configuration found from this location [Y/n]?
<enter>
```

The question above is asked if there is a 7signal Carat installation on the host<sup>4</sup>.

DBMS directory : /opt/7signal/dbms DB2 installation package location : installer/db2exc\_950\_LNX\_x86.tar.gz Target directory : /opt/ibm/db2 untarring DB2... Creating DB user.. Configured DB user is db7sign Configured DB port number is 7722 Do you want to specify DB admin manually [y/N]? **<enter>** 

The installer allows defining the database user and the communication port. As supposedly the host is dedicated to 7signal Sapphire, the defaults should work fine and are encouraged to be used.

The installer continues by installing DB2:

```
Preparing response file...
Running response file...
DBI1191I db2setup is installing and configuring DB2 according to the
      response file provided. Please wait.
The execution completed successfully.
For more information see the DB2 installation log at
"/tmp/db2setup.log".
IBM DB2 installed.
Creating uninstaller...
Creating DB schema generator...
Copying aggregation view template generator and templates to
/home/db7sign/.
Installing 7db tool..
Installing 7signal DB backup & restore tool ..
Installing 7signal DB2 library..
Installing 7signal DB2 utilities..
```

<sup>&</sup>lt;sup>4</sup> If the Carat server is not installed yet, the installer asks some configuration parameters for the database. Default values for these parameters are preferred.

Enter location for databases [/home/db7sign]: <enter>

The database location defaults to the  $/{\rm home}$  file system just like the database logs that are configured below.

This default database location is not recommended, if the /home file system is not backed up or otherwise replicated, or does not have enough disk space. The logs and the actual database <u>should always reside in separate file systems</u>, preferably <u>on RAIDed</u>, separate physical devices.

Next, the installer confirms creation of databases:

Do you want to create databases now [Y/n]? <enter>

The installer continues and the database creation takes several minutes:

7SIGNAL creating management database... 7SIGNAL creating measurement database... 7SIGNAL creating security database...

Do you want to change the default database logging method (circular logging) to infinite archival logging [y/N]? **<enter>** 

It is encouraged to make the install with circular logging. The infinite archival logging requires design and practically endless storage device. The instructions for moving to infinite archival logging are in the Carat User Manual among other detailed backup process design issues.

The next step is to specify location for database log files. Log file location defaults to the /home file system just like the actual database.

```
Enter location for Management DB log files
[/home/db7sign/db7sign/NODE0000/SQL00001/SQLOGDIR/]: <enter>
```

OK. Using default. Enter location for Measurement DB log files [/home/db7sign/db7sign/NODE0000/SQL00002/SQLOGDIR/]: <enter>

OK. Using default.

Enter location for Security DB log files
[/home/db7sign/db7sign/NODE0000/SQL00003/SQLOGDIR/]: <enter>
OK. Using default.

The installer is now finished. The DB2 is now installed, up and running.

### 4.4.3 Loupe server install (Linux)

Copy 7signal-Loupe-installer from the delivery medium to e.g. /home directory.

NOTE! Do not use /tmp directory.

<u>Step 1: Change to the directory where installer was copied and install Loupe server by</u> <u>issuing the command:</u>

# ./7signal-Loupe-x.x-x.x-installer.bin

#### Step 2: The installation directory:

Give the location in the file system to install the Loupe server:

```
Extracting installer, please wait ...
Launching installer.
Checking previous installations ...
No previous installation found.
Enter location to which 7signal Sapphire Loupe will be installed,
installer will create a '/Loupe/' directory under the given path
[/opt/7signal]: <enter>
```

#### Step 3: Carat server IP address:

The Loupe server should run in the same host than the Carat server and therefore localhost IP address is suitable:

```
Configuration for:
    * /opt/7signal/Loupe/apache-tomcat-
    5.5.26/conf/Catalina/localhost/7signal.xml
    * /opt/7signal/Loupe/webapps/WEB-INF/web.xml
    Enter the DB2 username [db7sign]:
    Enter the DB2 password [xxxxxxx]:
    Enter the location of Carat server [127.0.0.1]: <enter>
```

#### Step 4: Ports for Loupe service:

As the host is expected to be dedicated for 7signal Sapphire, the default ports for HTTP and HTTPS should work fine. However, the ports are freely configurable.

```
Configuration for:/opt/7signal/Loupe/apache-tomcat-
5.5.26/conf/server.xml
Enter the port for Loupe HTTP server, most commonly 80 or 8080 [80]:
When the non-SSL port is 80, then the preferred SSL port is 443.
Enter the SSL port for Loupe HTTPS server [443]: <enter>
```

#### Step 5: Install certificate package (and passwords):

The certificate packages and related password are in separate delivery medium.

When the installer asks whether the certificate package will be used or not, answer "y":

```
Extracting Loupe package ...
Loupe requires two certificates to run properly. They are delivered
separately.
Get certificates from certificate package [Y/n]? <enter>
```

Alternative 1: Install certificates and passwords from separate packages

Typically, certificate packages and password packages are delivered separately. Press enter when the installer asks location of 7signal-all.tar.gz certificate package:

Please enter location of archive file (<prefix>-7signal-all.tar.gz):
<enter>

Next, the installer asks for location of the certificate package <code>7signal-certs.tar.gz</code>. Enter the name of the directory in which the certificate package resides:

```
Please enter location of certificate archive file (<prefix>-7signal-
certs.tar.gz): <directory path>
```

Found file /<directory path>/<customer name>-7signal-certs.tar.gz. Do wish to use it [Y/n]? <enter>

The installer extracts and verifies required certificates from the certificate package:

```
Validating archive..
Archive valid.
```

Next, the installer asks for location of the password package <code>7signal-pwds.tar.gz</code>. Enter the name of the directory in which the password package resides:

```
Please enter location of certificate archive file (<prefix>-7signal-
pwds.tar.gz): <directory path>
```

```
Found file /<directory path>/<customer name>-7signal-pwds.tar.gz. Do wish to use it [Y/n]? <enter>
```

The installer extracts and installs required certificates and passwords from the certificate and password packages:

```
Validating archive..
Archive valid.
Extracting files..
Extracting passwords..
```

Alternative 2: Install certificates and passwords from single package

Certificates and passwords are delivered in a single package. The installer asks for location of the package <code>7signal-all.tar.gz</code>. Enter the name of the directory in which the package resides:

```
Please enter location of archive file (<prefix>-7signal-all.tar.gz):
<directory path> <enter>
```

Found file /<directory path>/<customer name> -7signal-all.tar.gz. Do wish to use it [Y/n]? **<enter>** 

The installer extracts, verifies and installs required certificates and passwords from the package:

```
Validating archive..
Archive valid.
Extracting files..
Extracting passwords..
```

#### Step 6: Starting of Loupe server:

It is possible to start the server immediately. The requirement is that the database is up and running at the Loupe start-up:

```
Updating files according to configuration ...
Finding JRE ... found at /opt/7signal/jre
Copying init script ...
Installing init script ...
Installing 7loupe tool ...
Creating uninstaller ...
Loupe install process finished.
HTTP server configured to URL: http://localhost:80/
Do you want to start Loupe server now? [Y/n] <enter>
```

Installation is finished.

### 4.4.4 Sonar install (Linux)

Copy 7signal-Sonar-installer from the delivery medium e.g. to /home directory.

NOTE! Do not use /tmp directory.

<u>Step 1: Change to the directory where installer was copied and install Loupe server by issuing the command:</u>

```
# ./7signal-Sonar-x.x-x.x-installer.bin
```

#### Step 2: Specify installation directory:

The installer extracts installation files and asks location for the installation:

```
…
Extracting installer, please wait ...
Verifying installer, please wait ...
…
Enter location to which 7signal Sonar server will be installed
[/opt/7signal]: <enter>
```

#### Step 3: Specify configuration parameters:

The installer asks some configuration parameters for Sonar installation. In general, default values can be used:

Enter name for the Sonar server [Sonar]: <enter>

Enter port number for the server [80]: <enter>

Checking that TCP port 80 is not in use.. Port 80 free.

Number of simultaneous clients reflects to the number of Eyes running tests against this Sonar installation:

Enter number of maximum simultaneous clients (1..50) [10]: <number of
Eyes> <enter>

VoIP tests require individual UDP port for each simultaneously running VoIP test. Ports are reserved as a port range, starting from a port number specified by the user (default: 50000):

Enter first UDP port of UDP port pool [50000]: <starting port> <enter>

Next, enter the size of the port range. The default is 10, which means that 10 simultaneous VoIP tests can be run against this Sonar:

Enter size of port pool (1..20) [10]: <enter>

Last, specify the default logging level. By default, only errors are logged:

Enter log level (DEBUG, INFO, WARN, ERROR) [ERROR]: <enter>

#### Step 4: Verify configuration:

The installer outputs the specified configuration. Verify the configuration and accept it:

```
Sonar configuration:
```

```
Server name : Sonar
Server port : 80
Max. clients : 10
MOS port pool start: 50000
MOS port pool size : 10
Log level : ERROR
```

Is this configuration OK [Y/n] **<enter>** 

#### **Step 5: Finish installation:**

The installer finishes installation automatically:

```
Copying Sonar to /opt/7signal...
Configuring Sonar...
Extracting jre...
JRE already installed, checking if it is up to date
Installed version: 1.6.0_17-b04
New version : 1.6.0_17-b04
JRE does not need to be updated.
Updating files according to configuration...
Copying init script..
Installing init script..
Creating uninstaller...
Done.
```

### 4.4.5 Sonar install (Windows)

Installing Sonar on Windows platform is possible. However, performance of the Sonar server might not be optimal on Windows platform, due to implementation of Windows TCP/IP stack.

Note: Version number of Sonar used in these instructions may not be the one that is going to be installed. However, the instructions are applicable to all Sonar versions.

### Step 1: Execute Carat GUI installer:

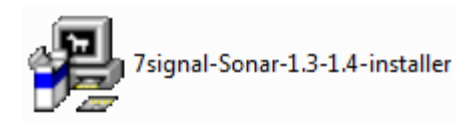

A double-click on the icon launches the following panel:

| D 7signal Sonar 1.3-1.4 Setup |                                                                                                    |
|-------------------------------|----------------------------------------------------------------------------------------------------|
|                               | Welcome to the 7signal Sonar<br>1.3-1.4 Setup Wizard<br>This wizard will guide you through the installation of 7signal<br>Sonar 1.3-1.4.<br>It is recommended that you close all other applications<br>before starting Setup. This will make it possible to update<br>relevant system files without having to reboot your<br>computer.<br>Click Next to continue. |
|                               | Next > Cancel                                                                                                    |

### Step 2: Accept the License Agreement:

| 7signal Sonar 1.3-1.4 Setup                                                                                                    | - • •         |
|----------------------------------------------------------------------------------------------------|---------------|
| License Agreement<br>Please review the license terms before installing 7signal Sonar 1.3-1.4.                                                      | P             |
| Press Page Down to see the rest of the agreement.                                                                                                  |               |
| Please see Sapphire Customer Terms document on the installation media.                                                                             |               |
|                                                                                                    |               |
|                                                                                                    |               |
|                                                                                                    |               |
|                                                                                                    |               |
| If you accept the terms of the agreement, click the check box below. You mu<br>agreement to install 7signal Sonar 1.3-1.4. Click Next to continue. | st accept the |
| ☑ I accept the terms in the License Agreement                                                                                                    |               |
| Nullsoft Install System v2.36                                                                                                    |               |
| < Back Next >                                                                                                    | Cancel        |

The distribution medium contains *7signal Sapphire Customer Terms* document in the Documents folder.

### Step 3: Choose the components:

This is informative step only: it is mandatory to select both JRE and the Sonar server itself.

The client install should not be selected.

| 🔲 7signal Sonar 1.3-1.4 Setup                                   |                                          |                                                                                   |
|-----------------------------------------------------------------|------------------------------------------|-----------------------------------------------------------------------------------|
| Choose Components<br>Choose which features of 7sig              | nal Sonar 1.3-1.4 you want to            | install.                                                                          |
| Check the components you wa<br>install. Click Next to continue. | nt to install and uncheck the c          | omponents you don't want to                                                       |
| Select components to install:                                   | ✓ JRE<br>✓ Server (required)<br>☐ Client | Description<br>Position your mouse<br>over a component to<br>see its description, |
| Space required: 18.9MB                                          |                                          |                                                                                   |
| Nullsoft Install System v2.36 ——                                | < Back                                   | Next > Cancel                                                                     |

### Step 4: Choose the location for installation:

| 🖳 7signal Sonar 1.3-1.4 Setup                                                                                                    | - • •          |
|----------------------------------------------------------------------------------------------------|----------------|
| Choose Install Location<br>Choose the folder in which to install 7signal Sonar 1.3-1.4.                                                                  | <b>}</b>       |
| Setup will install 7signal Sonar 1.3-1.4 in the following folder. To install in a dir<br>click Browse and select another folder. Click Next to continue. | ferent folder, |
| Destination Folder C:\Program Files\7signal Sonar B                                                                                                    | rowse          |
| Space required: 18.9MB<br>Space available: 2.3GB<br>Nullsoft Install System v2.36<br>SBack Next >                                                        | Cancel         |

7signal Ltd, Panuntie 6, FI-00620 HELSINKI, FINLAND, +358 40 777 7611, info@7signal.com, www.7signal.com

### Step 4: Choose the Start menu folder:

| 7signal Sonar 1.3-1.4 Setup                                                                                                   |                |
|----------------------------------------------------------------------------------------------------|----------------|
| Choose Start Menu Folder<br>Choose a Start Menu folder for the 7signal Sonar 1.3-1.4 shortcuts.                               | P              |
| Select the Start Menu folder in which you would like to create the program's<br>can also enter a name to create a new folder. | shortcuts. You |
| 7signal Sonar                                                                                                    |                |
| 7signal Sapphire Carat Client<br>Accessories<br>AccuRev<br>Administrative Tools<br>AirSnare<br>AoA DVD Creator<br>Autodesk    | A III          |
| Avira<br>AXCAD<br>BitTorrent<br>Bitvise Tunnelier<br>Bluetooth                                                                | ~              |
| Nullsoft Install System v2.36                                                                                                 | Cancel         |

### Step 5: Server configuration:

One should see the connectivity section above if one needs or wants to change the defaults for the communication and networking settings.

| 🔲 7signal Sonar 1.3-1.4 Setup              |                       | - 0 💌    |
|--------------------------------------------|-----------------------|----------|
| Server configuration<br>configuration text |                       | <b>P</b> |
| Name:                                      | 7signal Sonar 1,3-1,4 |          |
| Port:                                      | 80                    |          |
| Maximum dients:                            | 25                    |          |
| Log level:                                 | INFO 🔹                |          |
| First MOS UDP port:                        | 50000                 |          |
| Number of Mos ports.                       | 10                    |          |
| Nullsoft Install System v2.36              | < Back Next >         | Cancel   |

| 🖳 7signal Sonar 1.3-1.4 Setup                                                                                        |                                                        |          |
|----------------------------------------------------------------------------------------------------|--------------------------------------------------------|----------|
| Installing<br>Please wait while 7signal Sonar 1.3-1.4 is                                                             | s being installed.                                     |          |
| Execute: C:\Users\-\AppData\Local\Tem                                                                                | pDIR \jre-6u6-windows-i586-p.                          | exe /s   |
| Output folder: C:\Users\-\AppData\Loc<br>Extract: jre-6u6-windows-i586-p.exe<br>Execute: C:\Users\-\AppData\Local\Te | :al\TempDIR<br>, 100%<br>mpDIR \jre-6u6-windows-i586-ç | o.exe /s |
| Nullsoft Install System v2.36                                                                                        |                                                        |          |

### Step 6: Finish the installation:

Finish the installation. An icon for launching the Sonar server should be available on the chosen start-folder.

| 🖪 7signal Sonar 1.3-1.4 Setup |                                                                                                    |
|-------------------------------|----------------------------------------------------------------------------------------------------|
|                               | Completing the 7signal Sonar<br>1.3-1.4 Setup Wizard<br>7signal Sonar 1.3-1.4 has been installed on your computer.<br>Click Finish to dose this wizard. |
|                               | < Back Finish Cancel                                                                                                    |

### 4.4.6 Carat GUI install (Linux)

Copy 7signal-Carat-GUI-installer from the delivery medium e.g. to /home directory.

NOTE! Do not use / tmp directory.

### <u>Step 1: Change to the directory where installer was copied and install Loupe server by</u> <u>issuing the command:</u>

#### # ./7signal-Carat-Client-x.x-x.x.installer.bin

The installer starts:

```
Extracting installer, please wait ...
Launching installer.
```

#### Step 2: Choose destination folder:

Enter the path for the desired destination folder:

```
Enter location to which 7signal Sapphire Carat client will be
installed [/opt/7signal]: <enter>
```

#### Step 3: Install certificate package (and passwords):

The certificate packages and related password are in separate delivery medium.

When the installer asks whether the certificate package will be used or not, answer "y":

```
Carat client GUI requires a certificate to run properly. It is delivered separately.
Get certificates from certificate package [Y/n]? <enter>
```

#### Alternative 1: Install certificates and passwords from separate packages

Typically, certificate packages and password packages are delivered separately. Press enter when the installer asks location of 7signal-all.tar.gz certificate package:

```
Please enter location of archive file (<prefix>-7signal-all.tar.gz):
<enter>
```

Next, the installer asks for location of the certificate package <code>7signal-certs.tar.gz</code>. Enter the name of the directory in which the certificate package resides:

```
Please enter location of certificate archive file (<prefix>-7signal-
certs.tar.gz): <directory path>
```

Found file /<directory path>/<customer name>-7signal-certs.tar.gz. Do wish to use it [Y/n]? **<enter>** 

The installer extracts and verifies required certificates from the certificate package:

```
Validating archive..
Archive valid.
```

Next, the installer asks for location of the password package 7signal-pwds.tar.gz. Enter the name of the directory in which the password package resides:

```
Please enter location of certificate archive file (<prefix>-7signal-
pwds.tar.gz):
```

```
Found file /<directory path>/<customer name>-7signal-pwds.tar.gz. Do wish to use it [Y/n]? <enter>
```

The installer extracts and installs required certificates and passwords from the certificate and password packages:

```
Validating archive..
Archive valid.
Extracting files..
Extracting passwords..
```

Alternative 2: Install certificates and passwords from single package

Certificates and passwords are delivered in a single package. The installer asks for location of the package 7signal-all.tar.gz. Enter the name of the directory in which the package resides:

```
Please enter location of archive file (<prefix>-7signal-all.tar.gz):
<directory path> <enter>
```

```
Found file /<directory path>/<customer name> -7signal-all.tar.gz. Do wish to use it [Y/n]? <enter>
```

The installer extracts, verifies and installs required certificates and passwords from the package:

```
Validating archive..
Archive valid.
Extracting files..
Extracting passwords..
```

#### Step 4: Finish installation:

The installer finishes installation automatically:

```
Finished.
```

The GUI client may be started from the install directory with the script run\_client.sh. A desktop icon or launcher is not generated automatically by the installer, because of lack of generic support for desktop icons in Linux distributions.

### 4.4.7 Carat GUI install (Windows)

Note: Version number of Carat GUI used in these instructions may not be the one that is going to be installed. However, the instructions are applicable to all Carat GUI versions.
### Step 1: Execute Carat GUI installer:

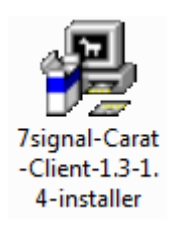

A double-click on the icon launches the following panel:

| 7signal Sapphire Carat Clier | nt 1.3-1.4 Setup                                                                                                    |
|------------------------------|----------------------------------------------------------------------------------------------------|
|                              | Welcome to the 7signal Sapphire<br>Carat Client 1.3-1.4 Setup Wizard<br>This wizard will guide you through the installation of 7signal<br>Sapphire Carat Client 1.3-1.4.<br>It is recommended that you close all other applications<br>before starting Setup. This will make it possible to update<br>relevant system files without having to reboot your<br>computer.<br>Click Next to continue. |
|                              | Next > Cancel                                                                                                    |

### Step 2: Accept the License Agreement:

| Tsignal Sapphire Carat Client 1.3-1.4 Setup                                                                   |
|----------------------------------------------------------------------------------------------------|
| License Agreement<br>Please review the license terms before installing 7signal Sapphire Carat Client 1.3-1.4. |
| Press Page Down to see the rest of the agreement.                                                             |
| Please see Sapphire Customer Terms document on the installation media.                                        |
|                                                                                                    |
|                                                                                                    |
|                                                                                                    |
| If you accept the terms of the agreement, dick the check box below. You must accept the                       |
| agreement to install 7signal Sapphire Carat Client 1.3-1.4. Click Next to continue.                           |
| ☑ I accept the terms in the License Agreement                                                                 |
| Nullsoft Install System v2.36                                                                                 |
| < Back Next > Cancel                                                                                          |

The distribution medium contains *7signal Sapphire Customer Terms* document in the Documents folder.

| 🖪 7signal Sapphire Carat Client 1.3-1.4 Setup                                                                                                    |
|----------------------------------------------------------------------------------------------------|
| Choose Install Location<br>Choose the folder in which to install 7signal Sapphire Carat Client 1.3-1.4.                                                                             |
| Setup will install 7signal Sapphire Carat Client 1.3-1.4 in the following folder. To install in a different folder, click Browse and select another folder. Click Next to continue. |
| Destination Folder           C:\Program Files\7signal Sapphire Carat Client         Browse                                                                                          |
| Space required: 24. IMB<br>Space available: 4. IGB                                                                                                    |
| Nullsoft Install System v2.36        < Back                                                                                                    |

### Step 4: Select your 7signal.truststore file and type your truststore password:

The PKI encryption infrastructure requires Carat GUI to provide a certificate. The certificate is stored in a *truststore* file. The truststore file and the password are delivered within the product package.

| Joignal Sapphire Carat Client 1.3-1.4                    | 4 Setup               |
|----------------------------------------------------------|-----------------------|
| Choose truststore file                                   |                       |
| Choose truststore file for Carat serve<br>communication: | er                    |
| C:\Truststore_location\7signal.trusts                    | store                 |
| Password of the truststore file:                         |                       |
| •••••                                                    |                       |
| Confirm password:                                        |                       |
|                                                          |                       |
|                                                          |                       |
|                                                          |                       |
| Nullsoft Install System v2.36                            |                       |
|                                                          | < Back Install Cancel |

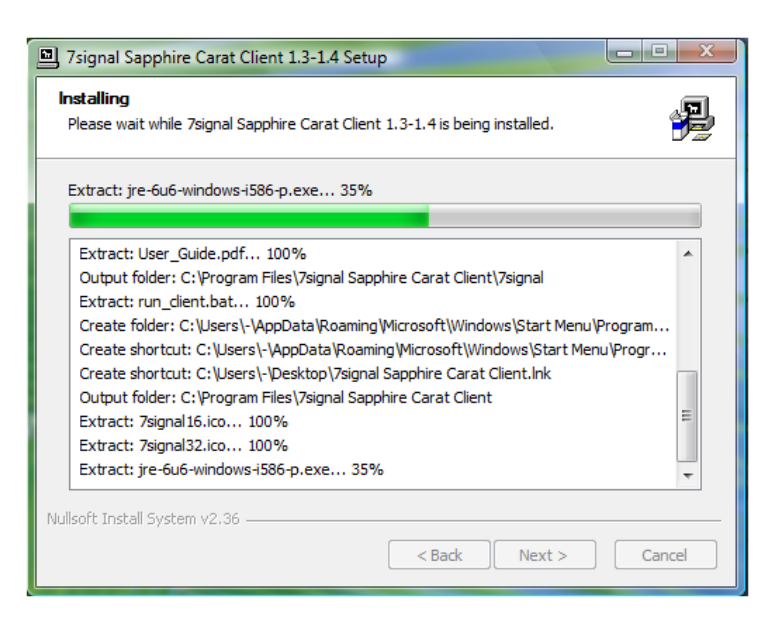

### Step 6: Finish the installation:

Finish the installation. An icon for launching the Carat GUI client should be available on the desktop.

| 7signal Sapphire Carat Clier | 7signal Sapphire Carat Client 1.3-1.4 Setup                                                                                                    |  |  |  |  |  |  |
|------------------------------|----------------------------------------------------------------------------------------------------|--|--|--|--|--|--|
|                              | Completing the 7signal Sapphire<br>Carat Client 1.3-1.4 Setup Wizard<br>7signal Sapphire Carat Client 1.3-1.4 has been installed on<br>your computer.<br>Click Finish to close this wizard. |  |  |  |  |  |  |
|                              | < Back Finish Cancel                                                                                                    |  |  |  |  |  |  |

# **5 UPGRADING SAPPHIRE**

# 5.1 Copy the latest Sapphire release to the hard disk (Linux)

Step 1: Create new directory to the Carat server:

# mkdir /root/SapphireXXYY

Step 2: Change to the installer directory:

# cd /root/SapphireXXYY

Step 3: Copy the Sapphire Carat CD (X.X-Y.Y) to the install directory:

# cp -r /<path to installation media>/\* /root/SapphireXXYY/

## 5.2 Eye upgrade

### 5.2.1 Eye upgrade (GUI)

NOTE: Eye SW can be upgraded also after the other elements with command line.

### Step 1: Start the Carat GUI:

### Step 2: Install new software version to Eye:

Open the "Manage | Eye Software Management" view

- Select the Eye to be upgraded and new software version from the Carat
- Select "Install" and "Execute ..."
- Wait until installation is complete

| -      | -                    |             |            |    | Manage |     |                   |                                                                                                    |  |
|--------|----------------------|-------------|------------|----|--------|-----|-------------------|----------------------------------------------------------------------------------------------------|--|
| 2      | SIGNAL               |             |            |    |        |     |                   |                                                                                                    |  |
| ×      | Eye Software Managem | ent 🗵       |            |    |        |     |                   |                                                                                                    |  |
| Eve    | Software Managem     | ent         |            |    |        |     |                   |                                                                                                    |  |
| Fve    | s and Active Versio  | 0           |            |    |        | Ma  | nage Eve          |                                                                                                    |  |
| Eye:   | 2.82-APU2            |             |            |    |        |     | formation         |                                                                                                    |  |
|        |                      |             |            |    |        |     | ninstall<br>stall |                                                                                                    |  |
|        |                      |             |            |    |        |     | tivate            |                                                                                                    |  |
|        |                      |             |            |    |        |     | - Syn             |                                                                                                    |  |
|        |                      |             |            |    |        |     | ecute _           |                                                                                                    |  |
|        |                      |             |            |    |        | _   |                   |                                                                                                    |  |
| Eye    | Software Versions    | Available   | in Eye Uni | it |        | -   |                   |                                                                                                    |  |
| 2.80-1 | APU2                 |             |            |    |        |     |                   |                                                                                                    |  |
| 2.81-7 | APU2<br>APU2         |             |            |    |        |     |                   |                                                                                                    |  |
|        |                      |             |            |    |        |     |                   |                                                                                                    |  |
|        |                      |             |            |    |        |     |                   |                                                                                                    |  |
|        |                      |             | 18-19      |    |        |     | 1.000             | 2000 - 100 - 100 - 100 - 100 - 100 - 100 - 100 - 100 - 100 - 100 - 100 - 100 - 100 - 100 - 100 - 100 - 100 - 100 |  |
| Eyc    | Software Versions    | Available i | in Carat   |    | _      | Ma  | nage Eye          | Software Versions in Carat                                                                                       |  |
| 2.90-3 | APU1                 |             |            |    |        | lin | aport             |                                                                                                    |  |
|        |                      |             |            |    |        | Po  | move              |                                                                                                    |  |
|        |                      |             |            |    |        |     |                   |                                                                                                    |  |
|        |                      |             |            |    |        |     |                   |                                                                                                    |  |
| 13     |                      |             |            |    |        |     |                   |                                                                                                    |  |

### Step 3: Activate the installed software:

- Select the Eye and new software version in the Eye unit
- Select Activate and Execute ...
  - The new Eye software will be activated and the Eye unit will be rebooted

| File       Edit       View       Marage       Teals       Window       Halp         XI       Eyes Software Management       XI         Eyes and Active Version       Image Eye       Image Eye         Eyes 2022/PU2       Image Eye       Image Eye         Eyes Software Versions Available in Eye Unit       Image Eye       Image Eye         273-AU2       Image Eye       Image Eye         Eyes Software Versions Available in Eye Unit       Image Eye       Image Eye         230-AU2       Image Eye       Image Eye       Image Eye         Eye Software Versions Available in Eye Unit       Image Eye       Image Eye       Image Eye         230-AU2       Image Eye       Image Eye       Image Eye       Image Eye         Eye Software Versions Available in Carat       Image Eye       Image Eye       Image Eye         230-AU2       Image Eye       Image Eye       Image Eye       Image Eye       Image Eye         Eye Software Versions Available in Carat       Image Eye       Image Eye       Image Eye       Image Eye         230-AU2       Image Eye       Image Eye       Image Eye       Image Eye       Image Eye         230-AU2       Image Eye       Image Eye       Image Eye       Image Eye       Image                                                                                                    | nai Sapphire Carat 2147465647 for 7 | signai         |          |           |       |           |                            |  |
|----------------------------------------------------------------------------------------------------|-------------------------------------|----------------|----------|-----------|-------|-----------|----------------------------|--|
| Image: Software Management X         Eyes Software Management X         Eyes and Active Version         Book Bye         Image: Software Versions Available in Eye Unit         273-AVU2         280-AVU2         Eyes Software Versions Available in Eye Unit         273-AVU2         280-AVU2         Eyes Software Versions Available in Carat         Manage Eye Software Versions in Carat         Image: Eye Software Versions Available in Carat         Image: Eye Software Versions in Carat                                                                                                    | 7 SIGNAL                            |                | Edit Vie | sw Manage | Tools | Window    | Help                       |  |
| Eye Software Management Eyes and Active Version  Eyes 202-APU2  Betroom  Eyes Software Versions Available in Eye Unit 22-3-ARU 23-ARU 2                                                                                                    | Eye Software Managemen              | it 🗶           |          |           |       |           |                            |  |
| Eye Software Management<br>Eyes and Active Version<br>Eye 282.4PU2<br>Eye Software Versions Available in Eye Unit<br>27.4AU2<br>28.4AU2<br>28.4AU2 |                                     |                |          |           |       |           |                            |  |
| Eye Software Versions Available in Carat  Eye Software Versions Available in Carat                                                                                                    |                                     |                |          |           |       |           |                            |  |
| Eyes and Active Version     Manage Eye       Eyer 282APU2     Uninitial       Eyer 282APU2     Uninitial       Eyer 200     Store of the second second secon                                                                                                    | Eye Software Managemer              | nt             |          |           |       |           |                            |  |
| Ere 282.4PU2  Ere 282.4PU2  Ere 282.4PU2  Ere Software Versions Available in Eye Unit  27.4PU2  28.4PU2  Ere Ult  Ere Software Versions Available in Carat  Ere Software Versions Available in Carat  Ere Software Versions Available in Carat  Ere Software Versions In Carat  Remore                                                                                                    | Eyes and Active Version             |                |          |           | Man   | age Eye   |                            |  |
| Eye Software Versions Available in Eye Unit 27.9AU2 28.9AU2 28                                                                                                    | Eye: 2.82-APU2                      |                |          |           | Info  | rmation   |                            |  |
|                                                                                                    |                                     |                |          |           |       | all       |                            |  |
| Boot Bye       Eye Software Versions Available in Eye Unit       27.9-AU2       280-AU2       281-AU2       280-AU2       280-AU2       Eye Software Versions Available in Carat       Manage Eye Software Versions in Carat       280-AU2       280-AU2                                                                                                    |                                     |                |          |           | 🖌 Act | ivate     |                            |  |
| Every Software Versions Available in Eye Unit 20-APU2 20-APU2 20-APU2 20-APU2 20-APU2 20-APU2 20-APU2 20-APU2 Eye Software Versions Available in Carat Eye Software Versions in Carat Import Femouse                                                                                                    |                                     |                |          |           | Boot  | Eye       | *                          |  |
| Eye Software Versions Available in Eye Unit 27.47470 280470 200470 20047                                                                                                    |                                     |                |          |           | Exe   | ecute     |                            |  |
| Eye Software Versions Available in Eye Unit 27.40.0 28.40.0 28.40.0 29.40.0 29                                                                                                    |                                     |                |          |           |       |           |                            |  |
| Eye Software Versions Available in Eye Unit       20xAR/2       20xAR/2       20xAR/2       20xAR/2       20xAR/2       20xAR/2       20xAR/2       20xAR/2       20xAR/2       20xAR/2       20xAR/2       20xAR/2       Eye Software Versions Available in Carat       Manage Eye Software Versions in Carat       Import       Remove                                                                                                    |                                     |                |          |           |       |           |                            |  |
| 223-84/2<br>226-84/2<br>236-84/2<br>256-84/2<br>Eye Software Versions Available in Carat Manage Eye Software Versions in Carat<br>266-84/2 Remove                                                                                                    | Eye Software Versions A             | Available in E | iye Unit |           |       |           |                            |  |
| Sitt And 1       Sitt And 1       S                                                                                                    | 2.73-APU2                           |                |          |           |       |           |                            |  |
| 28-APU2 28-APU2  Eye Software Versions Available in Carat  Eye Software Versions in Carat  Import  Remove                                                                                                    | 2.81-APU2                           |                |          |           |       |           |                            |  |
| Eye Software Versions Available in Carat  Stockey 2  Manage Eye Software Versions in Carat  mport Remove                                                                                                    | 2.82-APU2                           |                |          |           |       |           |                            |  |
| Eye Software Versions Available in Carat  Strong Available in Carat  Strong                                                                                                    | 2.90-APU2                           |                |          |           |       |           |                            |  |
| Eye Software Versions Available in Carat Manage Eye Software Versions in Carat<br>2/6-APU2 Remove Remove Remov<br>Remove Remove Remove Remove Remove Remove Remove Remove Remove Remove Remove Remove Remove Remove Remove Remove Remove Remove Remove Remove Remove Remove Remove Remove Remove Remove Remove Remove Remove Remove Remove Remove Remove Remo                                                                                                    |                                     |                |          |           |       |           |                            |  |
| Eye Software Versions Available in Carat Manage Eye Software Versions in Carat<br>250-APU2   Remove                                                                                                    |                                     |                |          |           |       |           |                            |  |
| 260 AFU2 mport Pernove                                                                                                    | Eve Software Versions A             | Available in C | Carat    |           | Man   | age Eve S | Software Versions in Carat |  |
| Remove                                                                                                    | 2.90-APU2                           |                |          |           | Im    | port      |                            |  |
|                                                                                                    |                                     |                |          |           | Rea   | 110118    |                            |  |
|                                                                                                    |                                     |                |          |           | Rel   | nove      |                            |  |
|                                                                                                    |                                     |                |          |           |       |           |                            |  |
|                                                                                                    |                                     |                |          |           |       |           |                            |  |
|                                                                                                    |                                     |                |          |           |       |           |                            |  |

- Carat GUI confirms software activation: "Are you sure, you want to activate selected eye software to the selected eye(s)."
- Select OK

|        | pphire Carat 2147483647 for | /signal      |         |           |                |               |              |                          |            |   |
|--------|-----------------------------|--------------|---------|-----------|----------------|---------------|--------------|--------------------------|------------|---|
| ٠      | 7SIGNAL                     |              |         | View      | Kanage         | Tools         | Window       | Help                     |            |   |
| nfo 🔀  | Eye Software Managem        | ent 🔀        |         |           |                |               |              |                          |            |   |
|        |                             |              |         |           |                |               |              |                          |            |   |
|        |                             |              |         |           |                |               |              |                          |            |   |
| Eye    | Software Managem            | ent          |         |           |                |               |              |                          |            |   |
| Ev     | -<br>or and Active Versie   |              |         |           |                | Ma            | nago Evo     |                          |            |   |
| Ey Con | es and Active Versio        | 'n           |         |           |                | ma lo         | formation    |                          |            |   |
| Eye    | : 2.82-APUZ                 |              |         |           |                |               | ninstall     |                          |            |   |
|        |                             |              |         |           |                | 🔲 In          | stall        |                          |            |   |
|        |                             |              |         |           |                | M A           | ctivate      |                          |            |   |
|        |                             |              |         |           |                | Boot          | Eye          | -                        |            |   |
|        |                             |              |         |           |                |               |              |                          |            |   |
|        |                             |              |         |           |                | E.            | cecute       |                          |            |   |
|        |                             |              |         |           | 7-1-           | and Card      |              |                          |            |   |
|        |                             |              |         |           | /sig           | nai: Conr     | irmation     |                          |            |   |
| Ey     | e Software Versions         | Available in | Are you | sure, you | want to activa | te the select | ed eye sofwa | re to the selected eye(s | ).         |   |
| 2.73   | APU2                        |              |         |           |                | ок с          | ancel        |                          |            |   |
| 2.00   | -APU2                       |              |         |           |                |               |              |                          |            |   |
| 2.82   | APU2                        |              |         |           |                |               |              |                          |            |   |
| 2.90   | -APU2                       |              |         |           |                |               |              |                          |            |   |
|        |                             |              |         |           |                |               |              |                          |            |   |
|        |                             |              |         |           |                |               |              |                          |            |   |
|        |                             |              |         |           |                |               |              |                          |            | _ |
| Ev     | e Software Versions         | Available i  | Carat   |           |                | Ma            | nago Evo S   | Software Vertien         | r in Carat |   |
|        | A BUD                       | Available in | Carac   |           |                | ria la        | hage Lye :   | Software version         | s in Carac |   |
| 2.70   | -AFO2                       |              |         |           |                |               | ipore        |                          |            |   |
|        |                             |              |         |           |                | R             | emove        |                          |            |   |
|        |                             |              |         |           |                |               |              |                          |            |   |
|        |                             |              |         |           |                |               |              |                          |            |   |
|        |                             |              |         |           |                |               |              |                          |            |   |
|        |                             |              |         |           |                |               |              |                          |            |   |
|        |                             |              |         |           |                |               |              |                          |            |   |

Eye software is now updated to the latest software version:

| nal Sapphire Carat 2147483647 fo    | r /signal   |            |      |        |                                |                                                                  |                            |  |
|-------------------------------------|-------------|------------|------|--------|--------------------------------|------------------------------------------------------------------|----------------------------|--|
| 7 SIGNAL                            |             |            | View | Kanage | Tools                          | Window                                                           | Help                       |  |
| e Software Management 🗵             |             |            |      |        |                                |                                                                  |                            |  |
|                                     |             |            |      |        |                                |                                                                  |                            |  |
| Eye Software Managem                | ent         |            |      |        |                                |                                                                  |                            |  |
| Eye: 2.90-APU2                      | <u>on</u>   |            |      |        | Mar<br>Ur<br>Ins<br>Ac<br>Boot | age Lye<br>ormation<br>install<br>tall<br>tivate<br>Bye<br>ecute | <b>v</b>                   |  |
| Eye Software Versions               | Available i | n Eye Unit |      |        |                                |                                                                  |                            |  |
| 2.80-APU2<br>2.81-APU2<br>2.82-APU2 |             |            |      |        |                                |                                                                  |                            |  |
| 2.90-APU2                           |             |            |      |        |                                |                                                                  |                            |  |
| Eye Software Versions               | Available i | n Carat    |      |        | Mar                            | age Eye !                                                        | Software Versions in Carat |  |
| 2.90-APU2                           |             |            |      |        | Re                             | move                                                             |                            |  |
|                                     |             |            |      |        |                                |                                                                  |                            |  |

### 5.2.2 Eye upgrade (command line)

### Step 1: Change to the Eye installer directory:

# cd /root/SapphireXXYY/Carat\_CD/Eye

### Step 2: Copy the SW to Eye unit:

802.11a/b/g unit:

# scp 7signal-eye-v0X.YY-APU2-installer.bin root@<IP\_address>:/nand

802.11a/b/g/n unit:

# scp 7signal-eye-v0X.YY-APU3-installer.bin root@<IP\_address>:/nand

### Step 3: Login to Eye:

# ssh root@<eye\_ip\_address>

### Step 4: Install the Eye new SW package:

[root@Eye]# cd /nand

802.11a/b/g unit:

[root@Eye]# ./7signal-eye-v0X.YY-APU2-installer.bin

802.11a/b/g/n unit:

[root@Eye]# ./7signal-eye-v0X.YY-APU3-installer.bin

### Step 5: Reboot the Eye:

[root@Eye]# reboot

# 5.3 Stop Sapphire solution (Linux)

**NOTE:** All Sapphire components running on the Carat server must be stopped before upgrade.

### Step 1: Stop the Carat server:

Stop the Carat server by issuing the command:

### # 7carat stop

Command output should be the following:

7signal Sapphire Carat is running Shutting down 7signal Sapphire Carat: OK 7signal Sapphire Carat is not running

### Step 2: Stop the Loupe server:

Stop the Loupe server by issuing the command:

# 7loupe stop

Command output should be the following:

Shutting down 7signal Loupe server: JRE\_HOME is now set to =
/opt/7signal/jre
in /opt/7signal/Loupe/shutdown\_loupe\_server.sh
Attempting to shutdown the Apache Tomcat server... finished.
Killing possible Loupe processes.. no processes to kill
7signal Loupe server shutdown complete

# 5.4 Carat server upgrade (Linux)

### Step 1: Change to the Carat server installer directory:

# cd /root/SapphireXXYY/Carat\_Server/linux

### Step 2: Execute Carat server installer:

Start the installer by issuing the command:

#### # ./7signal-Carat-X.X-Y.Y-installer.bin

The installer starts and finds an existing installation:

Extracting installer, please wait ... Launching installer. Checking previous installations... Installations were found from /opt/7signal Currently active version in directory /opt/7signal/Carat/vx.xx.x/7signal Active version is x.x Found existing 7signal Sapphire Carat installations.

#### Confirm upgrade:

Do you want to upgrade from currently active version x.x to version X.X-Y.Y [Y/n]? **<enter>** 

#### Installer starts the upgrade process:

```
OK. Starting upgrade process.
The following configuration was found:
_____
Used JRE
                           : /opt/7signal/jre
DB host
                           : localhost
DB port number
                           : 7722
DB username
                           : db7sign
DB password (MD5)
                           : 105ee7df7fcc92c001b9882e60a33224 -
Copy keystore from
                           : /opt/7signal/Carat/vx.x/
7signal/conf/carat.keystore
Copy GUI truststore from : /opt/7signal/Carat/vx.x-
/7signal/conf/7signal.keystore
Copy license from
                         : /opt/7signal/Carat/vx.x
/7signal/conf/license.xml
                           : false
Collect clients
Eye keystore passwd (MD5) : 236e61626c20c2358626cd6547575ffc
GUI truststore password (MD5): 236e61626c20c2358626cd6547575ffc
RMI host address
                          : xxx.yyy.zzz.vvv
Target directory
                          : /opt/7signal
```

#### Accept configuration:

Is this configuration OK [Y/n]? **<enter>** 

```
OK. Performing installation by using previous configuration.
Extracting Carat package...
Copying Carat to /opt/7signal...
Extracting jre...
JRE already installed, checking if it is up to date
Installed version: 1.6.0_06-b02
New version : 1.6.0_13-b03
Copying JRE to /opt/7signal/jre
Installing configuration file.
```

When upgrading to the next major version, the installer asks for location of the new license file. Enter path and file name of the license file and press enter:

```
Please enter location and name of Carat license file
(/<path>/<license>.lic): <path and name of the license file> <enter>
```

```
Installing license file...
Installing 7carat tool...
Modifying file permissions...
Creating uninstaller...
Saving configuration.
Done.
```

Upgrade is ready after installer finishes.

### 5.5 DBMS upgrade (Linux)

**NOTE:** If your Sapphire version is 2.0 or previous (e.g. 1.4-1.5) please upgrade the DBMS to 2.1 level before continue. The Sapphire version can be checked from GUI/Help/About.

#### Step 1: Change to the Carat database installer directory:

# cd /root/SapphireXXYY/Carat-output/Carat\_DBMS/linux

### Step 2: Execute DBMS installer in upgrade mode:

# ./7signal-DBMS-X.X-Y.Y-installer.bin upgrade

NOTE: The upgrade command must be used in order to save old measurement data!

The DBMS installer starts to upgrade the DBMS. When the installer asks some upgrade parameters, default values provided are applicable in most of the installations. Upgrade process may take several minutes.

```
Extracting installer, please wait ...
Launching installer.
Trying to locate existing installation...
Found existing DB installation.
Starting to upgrade.
DBMS location : /opt/7signal/dbms
Configured DB user is db7sign
```

```
Configured DB port number is 7722
Current version
                       : x.x
Version to which upgrade: X.X-Y.Y
Enter location of JRE [/opt/7signal/jre]: <enter>
JRE location
               : /opt/7signal/jre
Java location : /opt/7signal/jre/bin/java
Do you wish to backup databases before proceeding [Y/n] <enter>
Enter directory to which the backed up databases are copied
[/var/opt/7signal/dbms/backups]:
Do you wish to start database upgrade now [Y/n] <enter>
Copying aggregation view template generator and templates to
/home/db7sign/
Installing 7db tool..
Installing 7signal DB backup & restore tool ..
Updating version information...
Database upgrade done.
```

DBMS upgrade is ready when the installer finishes.

### 5.6 Carat GUI upgrade (Linux)

#### Step 1: Change to the Carat GUI installer directory:

```
# cd /root/SapphireXXYY/Carat_GUI/linux
```

#### Step 2: Execute Carat GUI installer:

Start the installer by issuing the command:

#### # ./7signal-Carat-Client-X.X-Y.Y-installer.bin

The installer starts to upgrade the GUI. Confirm the upgrade when the installer asks for confirmation:

```
Extracting installer, please wait ...
Launching installer.
Enter location to which 7signal Sapphire Carat client will be
installed [/opt/7signal]: <enter>
Extracting Carat client package...
Found existing installation on given location.
Do you want to upgrade [Y/n]? <enter>
Copying Carat to /opt/7signal...
Extracting jre...
JRE already installed, checking if it is up to date
Installed version: 1.6.0 13-b03
               : 1.6.0<sup>-13-b03</sup>
New version
JRE does not need to be updated.
Updating files according to configuration...
Restoring configuration files..
Creating uninstaller...
Finished.
```

The GUI upgrade is ready when the installer finishes.

# 5.7 Loupe server upgrade (Linux)

### Step 1: Change to the installer directory:

# cd /root/SapphireXXYY/Loupe/linux

### Step 2: Execute Loupe server installer:

Start the installer by issuing the command:

### # ./7signal-Loupe-X.X-Y.Y-installer.bin

The installer starts to upgrade the Loupe installation. Confirm the upgrade and apply default values for questions asked by the installer:

Extracting installer, please wait ... Launching installer. Checking previous installations ... Loupe installation found from /opt/7signal Do you want to upgrade the previous Loupe installation [Y/n]? <enter> Loading configuration from previous web.xml ... Loading configuration from previous server.xml ... TARGET DIR : /opt/7signal RMI LOCATION : 127.0.0.1 CARAT TRUSTSTORE\_PASSWORD : xxXxx DB2 USER : db7siqn DB2 PASSWORD : XXxxXXYY : 80 NONSSL PORT : 443 SSL PORT LOUPE KEYSTORE PASSWORD : XXWXX Do you want to continue the upgrade with this configuration [Y/n]? <enter> Extracting Loupe package ... Updating files according to configuration ... Finding JRE ... found at /opt/7signal/jre Copying init script ... Installing init script ... Installing 7loupe tool ... Creating uninstaller ... Do you want to update the Carat-libraries (lib/7signal common.jar and lib/7signal vault.jar) from the previous Carat installation [y/N]? <enter> Loupe install process finished. HTTP server configured to URL: http://localhost:Xx/ Do you want to start Loupe server now? [Y/n] **<enter>** 7signal Sapphire Loupe service commands: service 7signalLoupe start : Starts Loupe server (Shortcut: 7loupe s) service 7signalLoupe stop : Stops Loupe server (Shortcut: 7loupe x)

```
service 7signalLoupe restart : Restarts Loupe server
(Shortcut: 7loupe r)
service 7signalLoupe status : Shows if the server is running or not
(Shortcut: 7loupe status)
```

```
To learn more about the 7loupe-command, simply type command '7loupe' without any parameters.
```

The Loupe server upgrade is ready when the installer finishes.

### 5.8 Sonar upgrade (Linux)

#### Step 1: Create install directory to the Sonar server:

```
# mkdir /root/SapphireXXYY/
```

#### Step 3: Copy the Sapphire Sonar CD (X.X-Y.Y) to the install directory:

# cp -r /<path to installation media> /root/SapphireXXYY/

#### Step 4: Change to the installer directory:

# cd /root/SapphireXXYY/Sonar/linux

#### Step 5: Execute Sonar server installer:

Start the installer by issuing the command:

#### # ./7signal-Sonar-X.X-Y.Y-installer.bin

The installer starts to upgrade the Sonar installation. Confirm the upgrade and accept the current configuration:

```
Extracting installer, please wait ...
Launching installer.
Sonar installation found from /opt/7signal.
Do you want to upgrade [Y/n]? <enter>
Starting to upgrade.
Stopping Sonar..
Getting current configuration..
Checking that TCP port 80 is not in use.. Port 80 free.
Sonar configuration:
_____
Server name
                 : Sonar
                 : 80
Server port
Max. clients : 10
MOS port pool start: 50000
MOS port pool size : 10
Log level
                 : ERROR
Is this configuration OK [Y/n] <enter>
Copying Sonar to /opt/7signal...
Configuring Sonar...
Extracting jre...
JRE already installed, checking if it is up to date
Installed version: 1.6.0 06-b02
```

```
New version : 1.6.0_13-b03
Copying JRE to /opt/7signal/jre
Updating files according to configuration...
Copying init script..
Installing init script..
Creating uninstaller...
Starting Sonar server..
Starting 7signal Sonar: OK
Done.
```

The Sonar server upgrade is ready when the installer finishes.

# 5.9 Carat GUI upgrade (Windows)

### Step 1: Install the installation CD to the Windows host:

### Step 2: Execute Carat GUI installer:

Execute the windows installer Carat GUI/win folder:

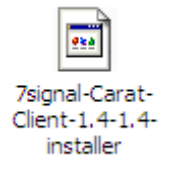

The installer starts and Welcome dialog is shown:

| 7signal Sapphire Carat | Client 1.4-1.4 Setup                                                                                                    |
|------------------------|----------------------------------------------------------------------------------------------------|
|                        | Welcome to the 7signal Sapphire<br>Carat Client Setup Wizard<br>This wizard will guide you through the installation of 7signal<br>Sapphire Carat Client 1.4-1.4.<br>It is recommended that you close all other applications |
|                        | before starting Setup. This will make it possible to update<br>relevant system files without having to reboot your<br>computer.<br>Click Next to continue.                                                                  |
|                        | Next > Cancel                                                                                                    |

Click "Next" to proceed.

### Step 3: Accept the License Agreement:

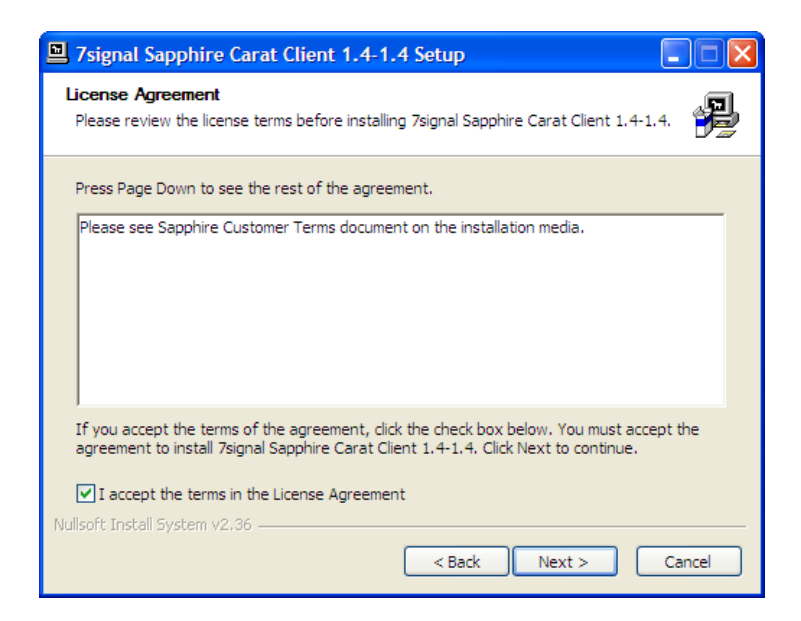

Click "Next" to proceed.

### Step 4: Define the installation destination folder

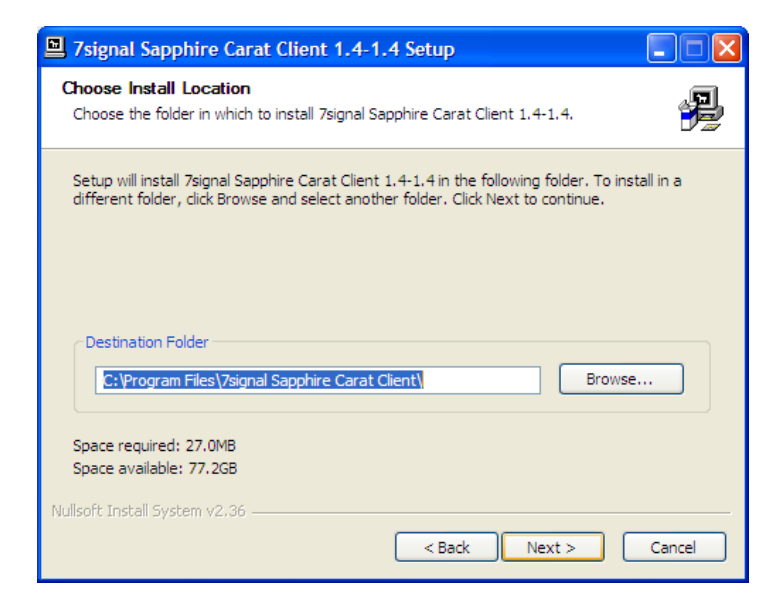

Browse the folder to which the Carat GUI is currently installed. Click "Next" to proceed.

### Step 5: Proceed with the current encryption certificates:

| 7signal Sapphire Carat Client 1.4-1.4                            | Setup                                                              |
|------------------------------------------------------------------|--------------------------------------------------------------------|
| Choose truststore file                                           | J.                                                                 |
| Choose truststore file for Carat server                          | Leave empty if Windows client has<br>already been installed before |
| I       Password of the truststore file:       Confirm password: |                                                                    |
| Nullsoft Install System v2.36                                    | < Back Install Cancel                                              |

Click "Install" button (the original 7signal.truststore file and truststore password will be selected automatically).

45

7signal Sapphire Deployment Guide Release 3.1

### Step 6: Wait installation to be completed:

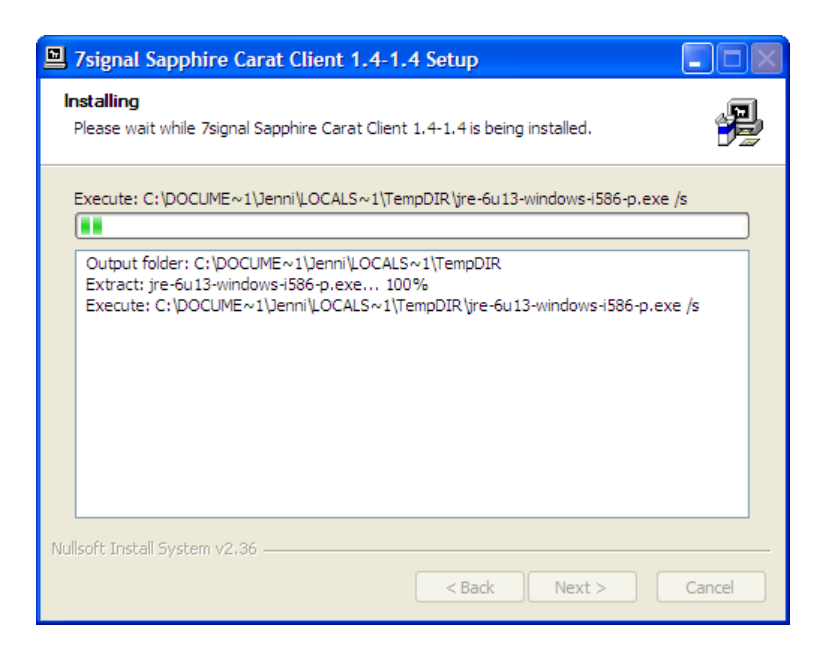

Click "Finish" button after installation is complete:

| 7signal Sapphire Carat | Client 1.4-1.4 Setup                                         |
|------------------------|--------------------------------------------------------------|
|                        | Completing the 7signal Sapphire<br>Carat Client Setup Wizard |
|                        | your computer.                                               |
|                        | Click Finish to close this wizard.                           |
|                        | < Back Finish Cancel                                         |

# 5.10 Start Sapphire solution (Linux)

After all components have been upgraded, start the Carat and Loupe servers.

### Step 1: Start the Carat server:

Start the Carat server by issuing the command:

# 7carat start

The Carat server starts in couple of seconds:

7signal Sapphire Carat is not running Starting 7signal Sapphire Carat: OK 7signal Sapphire Carat is not running 7signal Sapphire Carat is not running 7signal Sapphire Carat is running

### Step 2: Start the Loupe server:

Start the Loupe server by issuing the command:

# 7loupe start

The Loupe server starts in couple of seconds:

```
Starting 7signal Loupe server: 7signal Loupe server start complete
7signal Loupe server is not running
7signal Loupe server is running
```

# 5.11 Start Automated Testing

Automated testing is in stopped state after the Sapphire has been upgraded.

Step 1: Start Carat GUI:

### Step 2: Start Automated Testing:

Select "Tools | Start Automated Testing".

# **6 UNINSTALLING SAPPHIRE**

# 6.1 Uninstall Loupe server (Linux)

### Step 1: Stop Loupe server:

Login to Carat host and stop the Loupe server by issuing the command:

# 7Loupe stop

### Step 2: Uninstall Loupe server:

Change to Loupe installation directory:

### # cd <Loupe installation directory>

Uninstall the Loupe server by issuing the command:

# ./loupe\_server\_uninstall.sh

The uninstaller script starts. Confirm uninstall by entering "y":

```
7signal Sapphire Loupe server will be removed (/opt/7signal/Loupe). Are you sure [y/N]? {\bf y}
```

The uninstaller script starts to uninstall the Loupe server:

```
Shutting down Loupe server...
Shutting down 7signal Loupe server: Attempting to shutdown the Apache
Tomcat server... finished.
Killing possible Loupe processes.. no processes to kill
7signal Loupe server shutdown complete
Removing files...
Done.
```

The uninstallation is finished when the script is ready.

# 6.2 Uninstall Carat server (Linux)

### Step 1: Stop Carat server:

Login to Carat host and stop the Carat server by issuing the command:

# 7carat stop

### Step 2: Uninstall Carat server:

Change to Carat installation directory:

```
# cd /<Carat installation directory>/vX.X-Y.Y/
```

Uninstall the Carat server by issuing the command:

```
# ./carat_uninstall.sh
```

The uninstaller script starts. Confirm uninstall by entering "y":

```
7signal Sapphire Carat, related user account and home directory will be removed. Are you sure [y/N]? {\bm y}
```

The uninstaller script starts to uninstall the Carat server:

```
Stopping 7signal Sapphire Carat..
Shutting down 7signal Sapphire Carat: 7signal Sapphire Carat is not
running
Removing init script..
Removing files...
Removing user account and group...
Done.
```

The uninstallation is finished when the script is ready.

## 6.3 Uninstall DBMS (Linux)

The Carat and Loupe servers must be uninstalled before DBMS can be uninstalled. See chapters 6.1 and 6.2.

Login to Carat host and change to DBMS installation directory. It is the parent directory of former Carat installation<sup>5</sup>:

```
# cd /<DBMS installation directory>
```

Uninstall the DBMS by issuing the command:

```
# ./uninstall-dbms.sh
```

The uninstaller script starts. Confirm uninstall by entering "y":

DB2 and related user accounts will be removed. Are you sure [y/N]?  ${f y}$ 

The uninstaller script starts to uninstall the Carat server:

```
Resolving log directories...<sup>6</sup>
- MGMT7 log directory is /<database location
directory>/NODE0000/SQL00001/SQLOGDIR/
- MEAS7 log directory is /<database location
directory>/NODE0000/SQL00002/SQLOGDIR/
- SECUR7 log directory is /<database location
directory>/NODE0000/SQL00003/SQLOGDIR/
Resolve logging method ...
- MGMT7 database uses circular logging.
- MEAS7 database uses circular logging.
- SECUR7 database uses circular logging.
Resolving database directory ...
- Databases on <database location directory>
Stopping DB2...
SQL1064N DB2STOP processing was successful.
Stopping applications...
```

<sup>&</sup>lt;sup>5</sup> For example, if Carat server was installed to /opt/7signal/Carat, the DBMS installation directory is /opt/7dignal/dbms.

<sup>&</sup>lt;sup>6</sup> Output will be different if infinite archival logging was in use.

```
Removing DB instance...

DBI1070I Program db2idrop completed successfully.

Dropping DAS...

SQL4410W The DB2 Administration Server is not active.

DBI1070I Program dasdrop completed successfully.

Running DB2 uninstaller...

Removing files...

Removing service definitions..

DB2 uninstalled. Removing database users..

Removing product information..

Removing remaining directories ..

Done.
```

The uninstallation is finished when the script is ready.

### 6.4 Uninstall Carat GUI (Linux)

Login to host and change to Carat GUI installation directory (directory ClientGUICarat on installation path):

# cd /<Carat GUI installation directory>

Uninstall the DBMS by issuing the command:

```
# ./carat_client_uninstall.sh
```

The uninstaller script starts. Confirm uninstall by entering "y":

```
7signal Sapphire Carat client will be removed. Are you sure [y/N]? \mathbf{y}
```

The uninstaller script starts to uninstall the Carat server:

```
Removing files...
Done.
```

The uninstallation is finished when the script is ready.

### 6.5 Uninstall Carat GUI (Windows)

Open Start Menu, browse to "7signal Sapphire Carat Client" submenu. Choose "Uninstall":

| 💼 7signal Sapphire Carat Client 🔹 🕨 | 🎂 7signal Sapphire Carat Client |
|-------------------------------------|---------------------------------|
| 📙 Adobe Reader X                    | 🐒 Uninstall                     |
| 🕘 Mozilla Firefox                   | 💼 Website                       |

The uninstaller starts. Confirm uninstallation by clicking "Yes":

| 7signal Sapphire Carat Client 3.1-0.0 Uninstall |                                                                                                    |  |
|-------------------------------------------------|----------------------------------------------------------------------------------------------------|--|
| 2                                               | Are you sure you want to completely remove 7signal Sapphire Carat Client 3.1-0.0 and all of its components? |  |
|                                                 | Yes No                                                                                                    |  |

The uninstaller uninstalls the Carat GUI. Click "Ok" when uninstaller has finished.

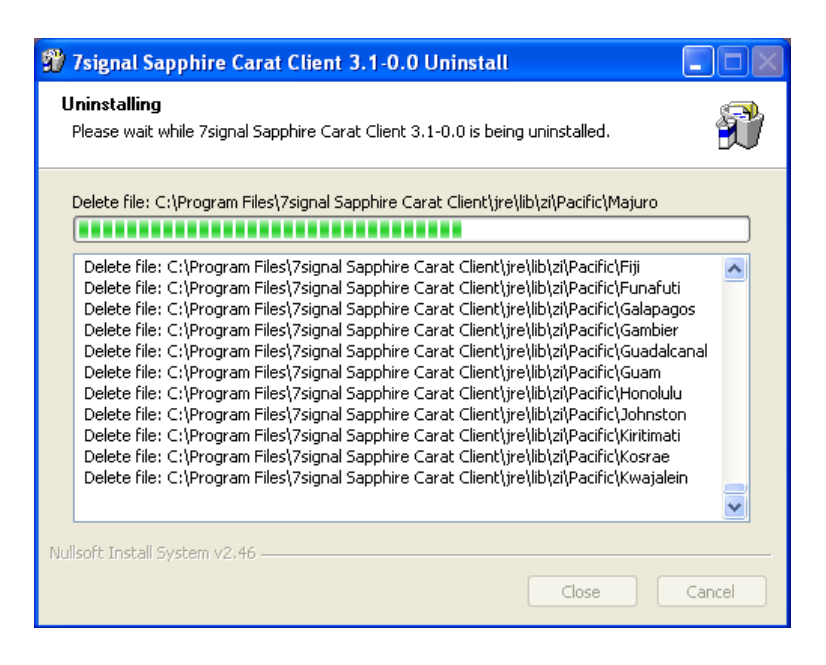

# 6.6 Uninstall Sonar (Linux)

### Step 1: Stop Sonar server:

Login to Sonar host and stop the Sonar server by issuing the command:

```
# service 7signalSonar stop
```

### Step 2: Uninstall Sonar server:

Change to Sonar installation directory (e.g. /opt/7signal/Sonar):

### # cd /<Sonar installation directory>

Uninstall Sonar by issuing the command:

### # ./sonar\_uninstall.sh

The uninstaller script starts. Confirm uninstall by entering "y":

7signal Sonar will be removed. Are you sure [y/N]?  ${\boldsymbol{y}}$ 

The uninstaller script starts to uninstall the Sonar server:

```
Stopping 7signal Sonar..
Shutting down 7signal Sonar: 7signal Sonar is not running
Removing init script..
Removing files...
Done.
```

The uninstallation is finished when the script is ready.

7signal Sapphire Deployment Guide Release 3.1

# **7 LOG SETTINGS**

All 7signal Sapphire elements have logging capability.

# 7.1 Carat server log

The log file - server.log - is located in /opt/7signal/Carat/7signal. The directory contains older log files as well named server.log.\* where by default the asterisk (\*) is in range of 1..5. Altogether, there is one active log file named server.log and five files for circulating the files. The oldest logs do get overwritten.

To check the latest logs one should issue the following command:

```
# 7carat log
```

For continuous real-time logging:

```
# 7carat log -f
```

The Carat log level can be checked or changed by using loglevel command of 7carat tool (for example, from INFO to DEBUG which produces much more detailed information):

```
# 7carat loglevel show
```

```
# 7carat loglevel set DEBUG
```

Notice that Carat server has to be restarted in order to take the changed log level into use.

# 7.2 Carat GUI log

In Windows by default the log file - client.log - is located in folder

```
\Program Files\7signal Sapphire Carat Client\7signal
```

In Linux the log file - client.log - is located in start-up folder (if launched from desktop icon, user's home directory).

# 7.3 Eye log

NOTE: as this is Eye logging, all the commands are to be given in the prompt of the monitoring station, not in Carat or Sonar server.

The Eye unit has an in-memory circular log that can be followed real-time with the following command:

# logread -f

Without any arguments the command shows of the whole log and returns immediately:

```
# logread
```

The logging can be directed to rotating log files instead of the ring buffer with 7config log – command. Name and location of the log files depends on Eye hardware version:

- Eye for 802.11a/b/g: /nand/syslog
- Eye for 802.11a/b/g/n: /var/log/messages

In order to change logging to log files, issue the following command:

# 7config log set target persistent

To change logging back to ring buffer, use the following command:

```
# 7config log set target buffer
```

The following command shows the log level and log target information:

# 7config log show

# 7.4 Loupe log

Loupe is based on Tomcat so the log file is named *catalina.out* and is by default in directory /<Loupe installation directory>/apache-tomcat-<version>/logs.

Tool to follow the most recent logging is

# 7loupe log

and for continuous monitoring:

# 7loupe log -f

# 7.5 Sonar log (Linux)

The log file - sonar-server.log - is located by default in /<Sonar installation directory>/Sonar/log.

# **8 SAPPHIRE PROCESS MANAGEMENT**

## 8.1 Carat

Carat is a service in Linux systems. However, the Carat process is supposed to be used by 7signal tool called *7carat*:

# 7carat <parameter-from-the-bullet-list>

- o start
- o stop
- o restart
- o status

## 8.2 Loupe

Loupe is a service in Linux systems. However, the Loupe process is supposed to be used by 7signal tool called *7loupe*:

# 71oupe <parameter-from-the-bullet-list>

- o start
- o stop
- o restart
- $\circ$  status

### 8.3 Sonar

Sonar is a service in Linux systems:

# service 7signalSonar <parameter-from-the-bullet-list>

- o start
- o stop
- o restart
- o status

# 8.4 Eye

NOTE: The following command requires session in the monitoring station.

The utility 7config controls the Eye configuration. See more details on the tool on chapter 10. The process is controlled with command group *run*.

```
# 7config run <parameter-from-the-bullet-list>
```

- o start
- o stop
- o restart
- o status

# **9 TROUBLESHOOT**

### 9.1 GUI client cannot connect to Carat server

- 1. Check that username and password are correct in the GUI
- 2. Check that Carat server is running
  - a. run 7carat status
  - b. read the Carat server log
  - c. if necessary, issue command 7carat start and go to b)
- 3. Check that GUI port 47777 (default) is open in the firewall of the GUI host
- 4. Check that RMI port 1099 (default) is open in the firewall of the GUI host
- 5. Check that the Carat server RMI address is the right one in the GUI host
  - a. The script run\_7signal\_Carat\_mgmt\_server.sh contains the IP address
    - as \_rmiserver\_prop variable.
      - i. the default location for the script is
        - /opt/7signal/Carat/7signal/
  - b. Check that this variable has the right Carat server address

# 9.2 Cannot add Eye unit

- 1. Check that license.xml file is located in the Carat server
  - a. Check the Carat server log for possible license errors
  - b. Check the existence of the file
    - i. The default location for the license file is
      - /opt/7signal/Carat/7signal/conf
  - c. The file permission should be 744.
  - d. Check the contents of the file to see any anomalies
- 2. Run 7config verify command in Eye unit
- 3. Check that maximum number of Eye's (license defines) is not exceeded.
- 4. Check that carat.keystore is located in the Carat server
  - a. the default folder location is /opt/7signal/Carat/7signal/conf

# 9.3 No access to Sonar server, active test failed

- Check that Sonar server is configured correctly to Carat (Manage|Test endpoints)

   a. IP address and Sonar port
- 2. Check the process at the Sonar host with the command
  - a. service 7signalSonar status
  - b. Remotely one can telnet <sonar-ip-addr> <port-default-80>
    - i. Sonar opens the connection and closes it after 1 second of idle time
- 3. Check Sonar log for error messages
- 4. Check that Sonar ports are open in the firewall(s)
- 5. Check that the WLAN encryption key has correct definition
- 6. Check that the key is bound to the managed network
- 7. Check connectivity options and requirements for Eye and Sonar

# 9.4 Loupe client cannot connect to Carat server

Loupe and Carat are both run in the Carat host machine.

- 1. Check that username and password are correct
- 2. Check Loupe log for error messages
  - a. Run command 7loupe log
- Check that loupe server is running

   Run command 7loupe status
- 4. Check Carat log for error messages
  - a. Run command 7carat log
- 5. Check that carat server is running
  - a. Run command 7carat status

# 9.5 Eye IP address forgotten

In order to find out the Eyes IP address, the MAC (Ethernet) address of the Eye must be known.

- 1. Connect Eye to a Carat host directly with an Ethernet cable (i.e. Carat and Eye have to be in the same LAN).
- 2. Use the 7edp utility (part of the Carat installation) to find out Eye's IP address. The syntax of the tool is the following:

7edp <name of the Carat Ethernet interface> <MAC address of the Eye's Ethernet interface>

For example:

# 7edp eth0 00:19:F4:EE:01:31

7edp tool resolves the Eye's IP address:

Sending EDP request Waiting response.. Received EDP frame from Eye Eye IP address is 192.168.3.42 7signal Sapphire Deployment Guide Release 3.1

# **10 COMMAND-LINE UTILITY FOR EYE**

### **10.1 Overview**

7config is a command line utility for configuring various things in Eye unit. Commands are divided into thematic command groups so that each group contains one or more commands. A command may also have an argument and a value.

Currently supported command groups are the following:

- ip: IP address management.
- keys: Key storage management.
- ap: Access point configuration storage management.
- conn: Connection management.
- run: Software run-state management.
- txp: External antenna configuration.
- log: Log configuration
- iface: Global interface management.
- verify: System verification.

Command group specific help can be shown with command:

7config <group> help

General help can be shown with command:

7config help

### 10.2 IP command group

This command group contains commands for configuring IP configuration of Eye Ethernet interface. Currently, it is possible to show current IP configuration, set IP address, network mask and default gateway address (or alternatively, use DHCP configuration) of the management interface. It is also possible to take a backup from current IP configuration, and restore the configuration from the backup.

```
7config ip <CMD> <ARG> [VALUE]
'set' command arguments:
   addr
            Set IP address of management interface (eth0)
             VALUE = Valid IPv4 address
            Set netmask of IP address of management address
   mask
             VALUE = Valid IPv4 netmask in dotted format
                     (x.x.x.x)
            Set management port
   port
             VALUE = TCP port number
             Set IP address of default gateway (optional)
   gateway
             VALUE = Valid IPv4 address
                     or 'remove' to remove configured gateway
```

```
dhcp Set DHCP on/off
VALUE = on|off
'show' command arguments: none
'backup' command arguments:
    create Create backup from existing IP configuration.
    restore Restore IP configuration from backup.
```

Examples:

Setting IP address of the management interface:

# 7config ip set addr <IP address>

Setting network mask of the management interface:

# 7config ip set mask <mask in dotted format>

Setting port of the management interface:

# 7config ip set port <IP address>

Create backup from current IP configuration:

# 7config ip backup create

Restore IP configuration from a backup:

# 7config ip backup restore

Show current IP configuration:

# 7config ip show

### 10.3 Keys command group

This command group contains command for managing WLAN network keys stored to Eye unit. Currently, the only supported operation is to destroy all WLAN keys from the Eye.

# 7config keys destroy

### 10.4 AP command group

This command group contains command for managing Access Point information stored to Eye unit. Currently, the only supported operation is to destroy all Access Point information from the Eye.

# 7config ap destroy

### 10.5 Conn command group

This command group contains commands for managing encryption settings of management traffic between Eye unit and Carat server. Currently supported operations are to show configured TLS encryption key file name, set TLS encryption key file name, set password of the

encryption key file, and install certificates and passwords from certificate and password packages.

```
7config conn <CMD> <ARG> [VALUE]
'cert' command arguments:
             Set management connection encryption certificate file.
   set
             VALUE = Certificate file name. File must reside
                     in /nand/etc/certificates directory.
   show
             Show current encryption certificate file name.
   install
             Install certificate from certificate archive.
             VALUE = Archive name (<prefix>-7signal-certs.tar.gz)
'pwd' command arguments:
             Set encryption certificate password.
   set
   install
             Install password from password archive.
             VALUE = Archive name (<prefix>-7signal-pwds.tar.gz)
'encryption' command arguments:
   install Install encryption certificate and password
             from combined certificate and password archive.
             VALUE = Archive name (<prefix>-7signal-all.tar.gz)
```

#### **Examples**

Install certificate from certificate package:

# 7config conn cert install <certificate package file>

Install password from password package:

```
# 7config conn pwd install <password package file>
```

### 10.6 Run command group

This command group contains commands for managing Eye software run-state. Currently supported operations are to ask current status of the software, to start, stop and restart the software, activate software version, show installed version, uninstall a software version, and to reconfigure Eye unit without restarting it.

| 7config run < | <pre><cmd> [ARG]</cmd></pre>               |
|---------------|--------------------------------------------|
| status        | Show status of Eye software.               |
| start         | Start Eye software.                        |
| stop          | Stop Eye software.                         |
| restart       | Restart Eye software.                      |
| reconfig      | Reconfigure unit and restart Eye software. |
| show          | Show active software version.              |
| list          | List installed software versions.          |
| activate      | Activate software version.                 |
|               | Example: 7config run activate 02.80        |
|               | Activates version 2.80                     |
| remove        | Uninstall Eye software version.            |
|               | Example: 7config run remove 02.61          |
|               | Uninstalls SW version 2.61                 |
|               |                                            |

### Examples:

Query status of the Eye software:

# 7config run status

### Start the Eye software:

# 7config run start

Stop the Eye software:

# 7config run stop

Restart the Eye software:

# 7config run restart

List installed Eye softwares:

# 7config run list

Reconfigure the Eye:

# 7config run reconfig

### 10.7 Txp command group

This command group contains commands for showing and setting of TX power related parameters. Currently supported operations are showing of TX power settings, setting default TX power, setting gain of an external antenna and setting cable loss of the external antenna.

```
7config txp [ARG] [VALUE]
'show' command arguments:
  default Show default TX power.
   ext
              Show configured gain of external antenna.
   cable
             Show configured cable loss of external antenna.
   If no arguments given, all information will be shown.
'set' command arguments:
   default Set default TX power.
                   VALUE = TX power (dBm).
   ext
               Set gain of external antenna.
                   VALUE = Gain of external antenna (dBi).
   cable
              Set cable loss of external antenna.
                   VALUE = Cable loss of external antenna cable
                   (dB).
```

Examples:

Show all information in TX power configuration:

# 7config txp show

Show configured cable loss:

# 7config txp show cable

Set external antenna gain to 10 dBi:

# 7config txp set ext 10

# 10.8 Log command group

This command group contains commands for configuring log production of the Eye. Logs can be produced either to a ring buffer on RAM (this is the default, can be read by logread command), or to persistent storage on NAND flash. In 802.11a/b/g, the persistent log resides in folder /nand/ as files named syslog\*, and in 802.11a/b/g/n in folder /var/log as files named messages.

Reading of the log files is either from the chosen storage directly or with a command logread.

By default, only the critical messages are logged. Currently, the supported commands are:

- show which shows the current log configuration.
- set
  - o level which sets the current level of logging
  - O default which sets default level of logging at system start-up
  - o target which sets logging target, ring buffer or NAND.

Log level set by 'set level' command remains active until restart of the system. Default log level after installation is "ERROR".

Log levels are the following:

- CRIT Critical messages
- ERROR Error messages
- WARN Warning messages.
- INFO Informational messages.
- DEBUG Debug messages.

Log levels are cumulative, i.e. the level CRIT logs only critical messages, WARN logs all levels including CRITICAL, ERROR and WARN messages. DEBUG logs all possible messages.

#### Log command group arguments:

```
'show' Show log configuration.
'set' command arguments:
    level Set log level.
        VALUE = CRIT | ERROR | WARN | INFO | DEBUG
    default Set default log level. This log level will be active
        when 7signal software starts.
        VALUE = CRIT | ERROR | WARN | INFO | DEBUG
    target Set logging target.
        VALUE = buffer | persistent
```

### Examples:

### Set log level to DEBUG:

# 7config log set level DEBUG

### Set log level to WARN:

# 7config log set level WARN

#### Set default log level to ERROR:

# 7config log set default ERROR

### Show default log level:

# 7config log show

### Set logging target to NAND flash:

# 7config log set target persistent

# 11 COMMAND-LINE TOOL FOR DATABASE MANAGEMENT

7db command is a tool for Carat database. It supports limited data retrieval, general management and database backup administrator for both immediate and automatic backups.

It is recommended that database backups should be taken regularly.

7db command groups:

- dump **Dump export and import**
- show Show status and configurations
- reinit Re-initialize databases
- backup Automatic backup management
- logsetup To change the current logging method
- db2 Access to database management system command-line tool

## 11.1 Dump command group

Creates an instant database backup dump or restores previous backups.

Examples:

Make a dump to a gzipped tar file

```
# 7db dump export
```

Import a dump

# 7db dump import 7signal-dump.tgz

# 11.2 Logsetup command

Changes the way the underlying DBMS handles logging.

NOTE: the command is trivial to issue but it's consequences are highly resource consuming. Observe awareness when using this command.

There are two different logging modes in 7signal Sapphire. This command switches between the modes. There is lots of informative output as this command should not be used carelessly or without proper planning and understanding of the consequences.

The command examines the current state of all three different underlying databases. In case they differ from each other, the processing shall stop as it is expected that all the databases are handled similarly. In case the logging method differs, there has been some significant error in DB administration and system otherwise.

The *logsetup* command may result in numerous backups for the safety reasons so the overall process duration is rather long.

7signal Ltd, Panuntie 6, FI-00620 HELSINKI, FINLAND, +358 40 777 7611, info@7signal.com, www.7signal.com

### 11.3 Backup command group

Creates instant and automatic database backups.

NOTE: the backup policy should be well-planned. Please see the 7signal Sapphire User Guide for further discussion on backup and the options available.

Backup commands:

- show Show automatic backup configuration
- remove Remove automatic backup configuration
- set Configure automatic backup
  - o daily <HH:mm> <backup directory>
    - o weekly <DDD> <HH:mm> <backup directory>
       <DDD> = Mon, Tue, Wed, etc.
    - directory <backup directory>
       Backup directory is optional if a backup configuration already exists.
  - now Immediate backup.
  - o online
    - o offline
- restore Recovery command
- workdir Configure working directory used in backup and restore operations.

#### Examples:

#### Remove configuration

# 7db backup remove

#### Backup every Wednesday at 00:30 to /mnt/backups

# 7db backup set weekly Wed 00:30 /mnt/backups

#### Backup every day at 03:00 to /mnt/backups

# 7db backup set daily 03:00 /mnt/backups

#### Change backup directory to /mnt/newbackups, do not change time settings

# 7db backup set directory /mnt/newbackups

### Backup every Sunday at 00:30, do not change backup directory

# 7db backup set weekly Sun 01:30

### Back the system up immediately offline

# 7db backup now /mnt/backups offline

Back the system up immediately online (requires archival database logging)

# 7db backup now /mnt/backups online

Set working directory for backup and restore (highly recommended for larger databases)

# 7db backup workdir set /opt/largefilesystem

Restore a known-to-be-good system state

# 7db backup restore <backup-file>

### 11.4 Show command group

Shows the status and configuration of the database

Show commands:

- tabstatus Show the status of the tables.
  - o all
  - o <database\_name>
- conf Show configuration of the database.

### **Examples**

Show status of the tables in the MEAS7 and MGMT7 databases

# 7db show tabstatus all

Show status of the tables in the SECUR7 database

# 7db show tabstatus secur7

#### Show status of the CARAT7.ap\_ftp\_qos\_test table in the MEAS7 database

# 7db show tabstatus meas7 ap ftp qos test

### Show configuration of the database

# 7db show conf
# 11.5 Delete command group

Delete data from the database tables

# 7db delete

NOTE: use reinit to reset 7 signal Sapphire, delete merely does what it says: it deletes table contents and does not guarantee that Sapphire is usable after the command. The user must know how to restore some sound and complete state of the system before issuing this command.

## 11.6 Reinit command group

Empty the database and resume initial state of the system.

# 7db reinit

#### Examples:

Re-initialize the MEAS7 and MGMT7 databases

# 7db reinit all

Re-initialize the MEAS7 database

# 7db reinit meas7

Re-initialize CARAT7.ap\_ftp\_qos\_test table in the MEAS7 database

# 7db reinit meas7 ap\_ftp\_qos\_test

7signal Ltd, Panuntie 6, FI-00620 HELSINKI, FINLAND, +358 40 777 7611, info@7signal.com, www.7signal.com

# **APPENDIX A. LOGICAL CONNECTIONS**

Sapphire elements and their logical connections are in the picture below:

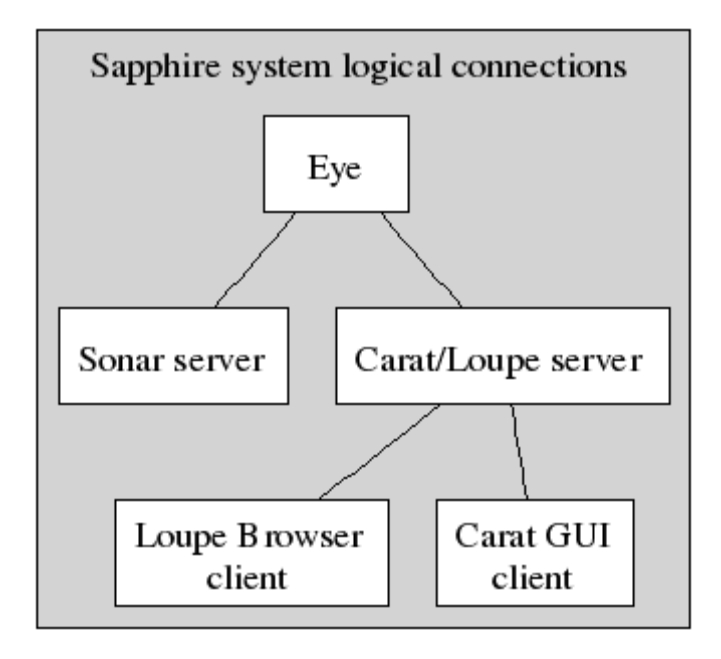

- **Eye** a WLAN probe with both WLAN interface (WLAN client and analysis functions) and Ethernet interface (management functions).
- **Sonar** Server software emulating various business services for testing purposes. Deployment method is two-fold as follows: 7signal Solution: the application is running in hosts chosen by the customer. 7signal Site Miner: a dedicated mini-laptop is running the application.
- **Carat** centralized management software, a stand-alone application. Deployment method is two-fold as follows: 7signal Solution: the application running in a host chosen by the customer. 7signal Site Miner: a dedicated normal laptop running the application.
- **Loupe** A web-application for measurement visualization that is deployed in conjunction of the Carat server software.
- Internet browsers Thin-clients for Loupe server. Not provided by 7signal.

69

| Eye                    |          |   | Son                    | ar                                      |
|------------------------|----------|---|------------------------|-----------------------------------------|
| TCP testing<br>client  | TCP/x    |   | TCP testing<br>server  | TCP/80                                  |
| MOS downlink<br>server | UDP/9999 | 3 | MOS downlink<br>client | UDP/x                                   |
| MOS uplink<br>client   | UDP/x    | 2 | MOS uplink<br>server   | UDP/50000<br>UDP/50001<br><br>UDP/50009 |

| Conn<br>ID | Description                                 | Data content                               | Listening<br>port(s)                                              | Remarks                                                                                                    |
|------------|---------------------------------------------|--------------------------------------------|-------------------------------------------------------------------|----------------------------------------------------------------------------------------------------|
| 1          | Test management and typical test connection | Test control<br>message and<br>pseudo-data | <u>TCP</u> /80                                                    | Traffic is properly<br>encapsulated HTTP. Uses Eye<br>WLAN interface.                                                                                           |
|            |                                             |                                            | Configurable<br>during Sonar<br>deployment                        |                                                                                                    |
| 2          | MOS test, uplink<br>direction               | MOS test<br>specific data                  | udp/50000 –<br>50009<br>Configurable<br>during Sonar<br>installer | Optional. Uses Eye WLAN<br>interface. The number of port<br>varies between 0 and 20. The<br>port numbers are<br>consecutive. By default 10<br>ports are opened. |
| 3          | MOS test, downlink<br>direction             | MOS test<br>specific data                  | udp/9999<br>Configurable<br>during Eye<br>deployment              | Optional. Uses Eye WLAN interface.                                                                                                    |

Main purpose: Eye connects through WLAN interface to the remote server that simulates or emulates business applications.

<u>Important notice</u>: The Sonar servers may be numerous and the network topology between Eye and Sonar may vary radically and could contain numerous firewalls. 7signal has no control over the network topology and cannot influence arbitrary devices and network elements between the endpoints. To ensure fluent deployment, the user/configurator has to have thorough understanding of the network between the endpoints and possibility to affect all the elements necessary. 7signal Sapphire Deployment Guide Release 3.1

To test and use the wireless connection the following variables must be known:

- ESSID test parameter to connect to a particular wireless network.
- WLAN encryption

Network keys – pre-shared keys, certificates or similar - are stored in Eye file system by Carat application.

<u>To be observerd</u>: the target wireless network may be configured to have MAC address preventions so the MAC address of WLAN interface of the Eye unit must be white-listed as a network client. Eye does not act as an access point of the wireless network.

#### **MOS test connections**

MOS test is a license-controlled feature and not used in every environment. MOS test requires additional ports to be used. MOS traffic is special-purpose traffic with identical fingerprint than any VoWLAN call would have.

Sonar may serve numerous Eyes concurrently and therefore it is able to listen numerous UDP ports for incoming VoIP calls. Ports are listened in per-need basis. One UDP port may serve one Eye at a time so the number of concurrent MOS tests in single Sonar is dictated by the number of available ports that is configured during Sonar deployment phase.

Eye has one open UDP port for VoIP calls as it communicates with single Sonar only at a time.

#### Eye – Carat connection

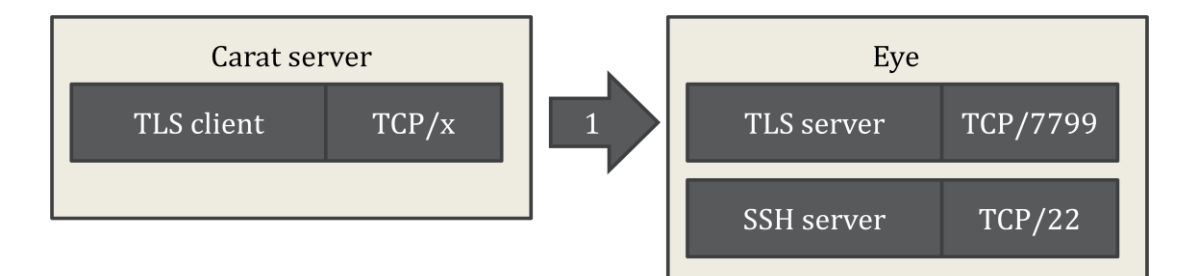

| Conn<br>ID | Description | Data content                            | Listening<br>port(s)                 | Remarks                      |
|------------|-------------|-----------------------------------------|--------------------------------------|------------------------------|
| 1          | Eye server  | TLS encrypted<br>binary<br>protocol for | <u>TCP</u> /7799                     | Uses Eye ethernet interface. |
|            |             | management and testing.                 | Configurable<br>in Eye<br>deployment |                              |

In this case the Eye acts as a server and Carat software is a client. Carat does not make any SSH connections, SSH is optional connection for operators.

### **Carat server – Carat GUI connection**

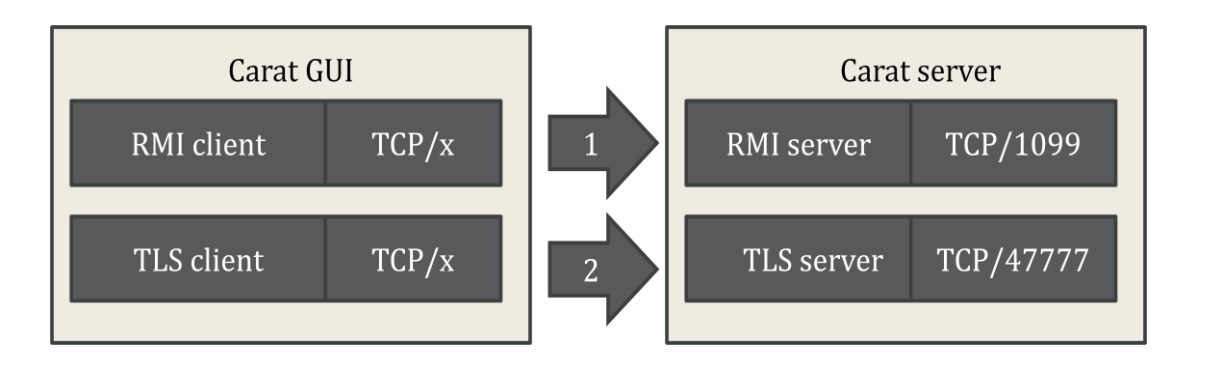

| Conn<br>ID | Description                       | Data content            | Listening<br>port(s)   | Remarks                           |
|------------|-----------------------------------|-------------------------|------------------------|-----------------------------------|
| 1          | RMI service                       | RMI service<br>protocol | TCP/1099               | Discovery service for conn<br>#2. |
|            |                                   |                         | Typically not changed. |                                   |
| 2          | TLS encrypted connection from GUI | RMI calls               | TCP/47777              |                                   |
|            | to a Carat server                 |                         | Configurable           |                                   |
|            |                                   |                         | deployment             |                                   |

The Carat graphical user-interface is a stand-alone Java SE application that is a client to Carat server. It is for managerial actions and interactive WLAN network testing for operators.

#### Internal connections in Carat server

Note: as the following connections occur inside one host machine only, this part may be skipped regarding the firewall settings and other networking.

72

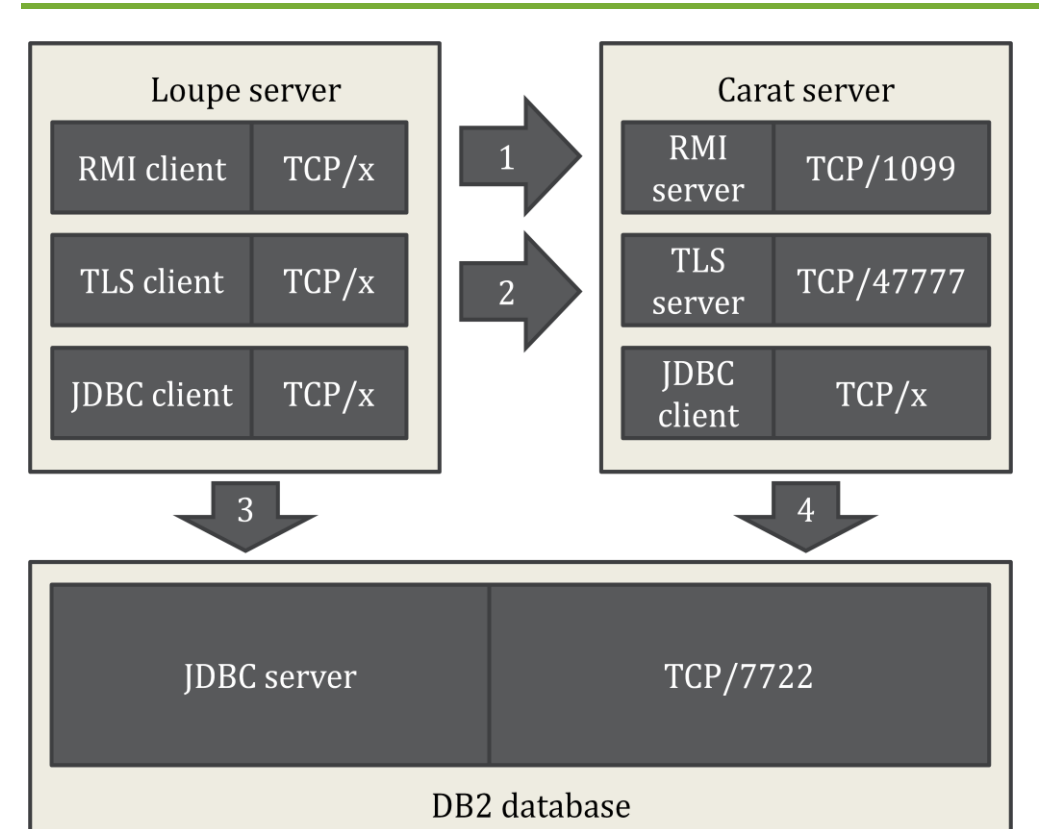

| Conn<br>ID | Description                             | Data content            | Listening<br>port(s)                              | Remarks                           |
|------------|-----------------------------------------|-------------------------|---------------------------------------------------|-----------------------------------|
| 1          | RMI service.                            | RMI service<br>protocol | TCP/1099                                          | Discovery service for conn<br>#2. |
|            |                                         |                         | Typically not changed.                            |                                   |
| 2          | Loupe web-app<br>connecting as a client | RMI calls               | TCP/47777                                         |                                   |
|            | to a Carat server.                      |                         | Configurable<br>during Carat<br>GUI<br>deployment |                                   |
| 3          | IBM DB2 database service for Loupe.     | JDBC traffic.           | TCP/7722                                          |                                   |
|            |                                         |                         | Configurable<br>during DBMS<br>deployment         |                                   |
| 4          | IBM DB2 database service for Carat.     | JDBC traffic.           | TCP/7722                                          |                                   |
|            |                                         |                         | Configurable<br>during DBMS<br>deployment         |                                   |

Loupe is a web-application that visualizes the measurements and it has a dual-role in the sense of connectivity: Loupe acts as a client to both the Carat server and DB2 and as a server to the browser clients. Currently, Carat, Loupe and IBM DB2 applications are inseparable as they run

in the same host in all supported setups. The connection between Carat GUI and DB2 is secured by medium-level encryption implemented by IBM.

7signal installers contain the installation medium for DB2 and the setup of DB2 is automated by 7signal DBMS installer. It is possible to change the defaults during installation time.

## Loupe – internet browser connection

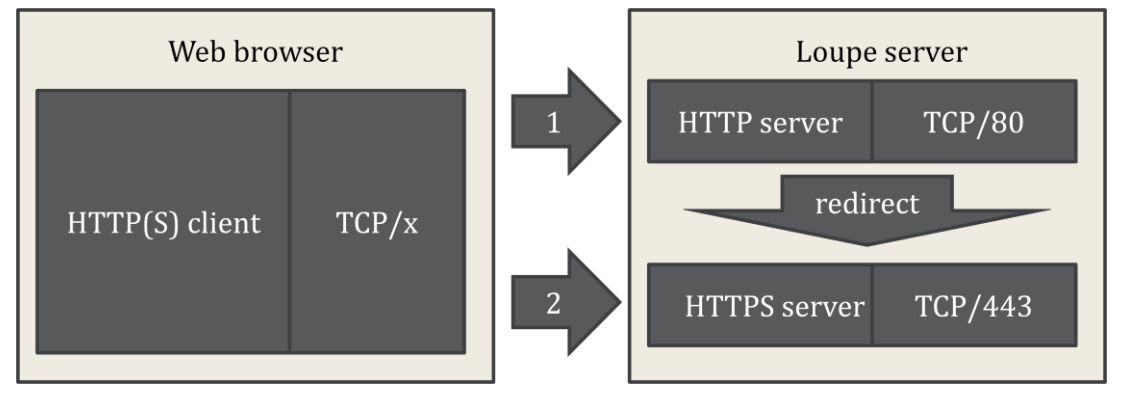

| Conn | Description          | Data content   | Listening    | Remarks                    |
|------|----------------------|----------------|--------------|----------------------------|
| ID   |                      |                | port(s)      |                            |
| 1    | Standard HTTP        | Standard       | TCP/80       | Redirects to HTTPS port of |
|      | connection.          | HTTP traffic   |              | Loupe.                     |
|      |                      | for creating a |              |                            |
|      |                      | HTTPS          | Configurable |                            |
|      |                      | connection.    | during Loupe |                            |
|      |                      |                | deployment.  |                            |
| 2    | Standard HTTPS       | Secure HTTP.   | TCP/443      | Business connection for    |
|      | connection for       | Report and     |              | Loupe.                     |
|      | measurement requests | chart          | Configurable |                            |
|      | and responses.       | requests and   | during Loupe |                            |
|      |                      | responses.     | deployment.  |                            |

# **APPENDIX B. BANDWIDTH REQUIREMENTS**

NOTE: the volume estimates are estimates and vary based on the configuration.

## 11.6.1 Eye – Sonar

| From  | То    | Medium | Traffic                                                                | Volume                                                                                                    | Major factor                                                                                                    |
|-------|-------|--------|------------------------------------------------------------------------|----------------------------------------------------------------------------------------------------|----------------------------------------------------------------------------------------------------|
|       |       |        | motivator                                                              | estimate                                                                                                    |                                                                                                    |
| Eye   | Sonar | WLAN   | Automated<br>test engine<br>and<br>interactive<br>testing by<br>users. | Low, each<br>request is a few<br>hundred bytes.<br>Eye acts as one<br>WLAN end-user<br>would do, one<br>operation per<br>minute. | The test profile that the Eye<br>is running.<br>In case of MOS test VoFi<br>traffic is transmitted as long<br>as requested in the test<br>parameters, constant traffic<br>at the rate of 100 kBs/s. |
| Sonar | Eye   | WLAN   | Responses to client.                                                   | Typically<br>pseudo-data<br>that varies<br>based on the<br>test<br>parameters.                                                   | MOS test most probably contain significant amount of data.                                                                                                    |

For example, the FTP download test transfers by default 2 megabytes of data that does not take long. The amount of data is exceptionally high for data transfer in a logistics environment but on the other hand in office environment transfer of this size is relatively low. The test parameter should be adjusted, either to simulate typical transfer or to save the bandwidth while keeping the transfer size high enough to give measurements out of the network.

## 11.6.2 Eye – Carat

| From  | То    | Medium   | Traffic<br>motivator                                                   | Volume<br>estimate                                                                 | Major factor                                                                                                    |
|-------|-------|----------|------------------------------------------------------------------------|------------------------------------------------------------------------------------|----------------------------------------------------------------------------------------------------|
| Carat | Eye   | Ethernet | Automated<br>test engine<br>and<br>interactive<br>testing by<br>users. | 1 kB/minute.<br>The binary<br>protocol for<br>requests is<br>volume-<br>efficient. | The chosen test profile and<br>individual test parameters<br>dictate whether the Eye<br>keeps testing a long time or<br>is there frequent test<br>management traffic.<br>Duration of one test varies<br>from a few seconds to almost<br>minutes per request<br>depending on the test type. |
| Eye   | Carat | Ethernet | Responses to client.                                                   | 100 kB<br>/minute.                                                                 | Spectrum Analysis and MOS<br>test most probably contain<br>significant amount of data.                                                                                                    |

7signal Sapphire Deployment Guide Release 3.1

The data transferred in only test parameters and in most cases results of analysis, sometimes raw measurements.

Naturally the number of Eyes is directionally proportional the traffic load as each Eye connection are independent and concurrent. One single Eye typically executes a test in one minute in the average. However, there are tests that finish in 10 seconds (practical minimum) and few tests run few minutes.

The communication protocol is both minimal and binary so the traffic from Carat to Eye is very economic. The measurement result minimum is around 100 bytes in one message and the top range is the spectrum measurement (not available in all configurations) that returns approximately 300 times a 50 byte result unit.

In data communications sense the traffic for single Eye is minimal.

Test type and test distribution depend on the test profile used in the Carat server. The test profile content and test parameters (incl. test duration and size of file transfers) are freely modifiable by Carat system administrator.

| From  | То    | Medium   | Traffic      | Volume        | Major factor                 |
|-------|-------|----------|--------------|---------------|------------------------------|
|       |       |          | motivator    | estimate      |                              |
| Carat | GUI   | Ethernet | User         | Very low.     | User activity, expected low. |
| GUI   | Carat | Ethernet | Responses to | 300 kB/minute | Spectrum Analysis and        |
|       |       |          | client.      |               | MOS test results may         |
|       |       |          |              |               | contain significant amount   |
|       |       |          |              |               | of data.                     |

## 11.6.3 Carat server – Carat GUI

There is no continuous interaction, all activities are initiated by the user. The amount of traffic depends completely on user-decisions. Typically the traffic is binary communication.

In 7signal Solution the IP cloud between the client and the server may be complex and contain VPNs, wireless links etc. that affect the communications.

| 11.6.4 Loupe server – | Loupe client | (browser) |
|-----------------------|--------------|-----------|
|-----------------------|--------------|-----------|

| From  | То      | Medium     | Traffic   | Volume         | Major factor           |
|-------|---------|------------|-----------|----------------|------------------------|
|       |         |            | motivator | estimate       |                        |
| Loupe | Clients | Ethernet,  | User      | Volatile. Like | User activity. Per any |
| host  | in      | general    | actions   | one HTTP       | request the amount of  |
|       | WWW     | networking |           | client.        | requested KPIs is the  |
|       |         |            |           |                | driving factor.        |

There is no continuous machine-to-machine interaction, all activities are initiated by the user. The amount of traffic depends completely on user-decisions. Server output typically contains graphics. Medium duty cycle.

## 11.6.5 DB2 and Loupe server, DB2 and Carat server

In current implementation all three processes are running in the same host so there is no network burden whatsoever outside the host.

| From      | То        | Medium   | Traffic       | Volume   | Major factor              |
|-----------|-----------|----------|---------------|----------|---------------------------|
|           |           |          | motivator     | estimate |                           |
| localhost | localhost | IP stack | Interoperable | N/A      | The amount of Eyes in the |
|           |           |          | server        |          | network. Data is          |
|           |           |          | processes.    |          | transferred in the core   |
|           |           |          |               |          | memory of the host.       |